# SIEMENS

| Safety instructions      | 1 |
|--------------------------|---|
| Machanical installation  | 2 |
|                          |   |
| Electrical installation  | 3 |
|                          |   |
| Commissioning            | 4 |
|                          |   |
| Parameter list           | 5 |
|                          |   |
| Fault and warning codes  | 6 |
|                          |   |
| Technical specifications | 7 |
|                          |   |
| Ordering data            | 8 |
|                          |   |

Preface

# SINAMICS

SINAMICS V20 Inverter

**Getting Started** 

#### Legal information

#### Warning notice system

This manual contains notices you have to observe in order to ensure your personal safety, as well as to prevent damage to property. The notices referring to your personal safety are highlighted in the manual by a safety alert symbol, notices referring only to property damage have no safety alert symbol. These notices shown below are graded according to the degree of danger.

#### 

indicates that death or severe personal injury will result if proper precautions are not taken.

#### WARNING

indicates that death or severe personal injury may result if proper precautions are not taken.

#### 

with a safety alert symbol, indicates that minor personal injury can result if proper precautions are not taken.

#### CAUTION

without a safety alert symbol, indicates that property damage can result if proper precautions are not taken.

#### NOTICE

indicates that an unintended result or situation can occur if the relevant information is not taken into account.

If more than one degree of danger is present, the warning notice representing the highest degree of danger will be used. A notice warning of injury to persons with a safety alert symbol may also include a warning relating to property damage.

#### **Qualified Personnel**

The product/system described in this documentation may be operated only by **personnel qualified** for the specific task in accordance with the relevant documentation, in particular its warning notices and safety instructions. Qualified personnel are those who, based on their training and experience, are capable of identifying risks and avoiding potential hazards when working with these products/systems.

#### Proper use of Siemens products

Note the following:

#### 

Siemens products may only be used for the applications described in the catalog and in the relevant technical documentation. If products and components from other manufacturers are used, these must be recommended or approved by Siemens. Proper transport, storage, installation, assembly, commissioning, operation and maintenance are required to ensure that the products operate safely and without any problems. The permissible ambient conditions must be complied with. The information in the relevant documentation must be observed.

#### Trademarks

All names identified by <sup>®</sup> are registered trademarks of Siemens AG. The remaining trademarks in this publication may be trademarks whose use by third parties for their own purposes could violate the rights of the owner.

#### **Disclaimer of Liability**

We have reviewed the contents of this publication to ensure consistency with the hardware and software described. Since variance cannot be precluded entirely, we cannot guarantee full consistency. However, the information in this publication is reviewed regularly and any necessary corrections are included in subsequent editions.

Siemens AG Industry Sector Postfach 48 48 90026 NÜRNBERG GERMANY A5E03728127 © 07/2012 Technical data subject to change Copyright © Siemens AG 2012. All rights reserved

# Preface

#### Purpose of this manual

This manual provides you with information about the proper installation, quick commissioning and basic operation of SINAMICS V20 inverters.

| SINAMICS V20 user documentation comp |
|--------------------------------------|
|--------------------------------------|

| Document                      | Product                               | Language                                |
|-------------------------------|---------------------------------------|-----------------------------------------|
| Inverter system               |                                       |                                         |
| Operating Instructions        | SINAMICS V20 Inverters                | Chinese (available as a printed manual) |
|                               |                                       | English                                 |
| Getting Started <sup>1)</sup> | SINAMICS V20 Inverters                | Chinese - English bilingual             |
| Options <sup>2)</sup>         |                                       |                                         |
| Product Information           | Parameter Loaders                     | Chinese - English bilingual             |
| Product Information           | Dynamic Braking Modules               | Chinese - English bilingual             |
| Product Information           | External Basic Operator Panels (BOPs) | Chinese - English bilingual             |
| Product Information           | BOP Interface Modules                 | Chinese - English bilingual             |
| Product Information           | Screening Plate Kits                  | Chinese - English bilingual             |
| Spare parts <sup>2)</sup>     |                                       |                                         |
| Product Information           | Replacement Fans                      | Chinese - English bilingual             |

<sup>1)</sup> The Getting Started is included in the delivery of the inverter.

<sup>2)</sup> The Product Information is included in the delivery of individual options or spare parts.

#### **Technical support**

| Country                              | Hotline              |
|--------------------------------------|----------------------|
| China                                | +86 400 810 4288     |
| Germany                              | +49 (0) 911 895 7222 |
| Italy                                | +39 (02) 24362000    |
| Brazil                               | +55 11 3833 4040     |
| India                                | +91 22 2760 0150     |
| Korea                                | +82 2 3450 7114      |
| Turkey                               | +90 (216) 4440747    |
| USA                                  | +1 423 262 5710      |
| Further service contact information: | Support contacts     |

For ordering information, see Chapter "Ordering data (Page 65)".

Preface

# Table of contents

|   | Preface                                                                                   | e                                                                                                    |    |
|---|-------------------------------------------------------------------------------------------|----------------------------------------------------------------------------------------------------|----|
| 1 | Safety                                                                                    | instructions                                                                                                    | 7  |
| 2 | Mecha                                                                                     | nical installation                                                                                                    | 13 |
|   | 2.1                                                                                       | Mounting orientation and clearance                                                                                                    | 13 |
|   | 2.2                                                                                       | Mounting                                                                                                    | 14 |
| 3 | Electric                                                                                  | cal installation                                                                                                    |    |
|   | 3.1                                                                                       | Typical system connections                                                                                                    | 19 |
|   | 3.2                                                                                       | Terminal description                                                                                                    | 21 |
| 4 | Commi                                                                                     | issioning                                                                                                    |    |
|   | 4.1<br>4.1.1<br>4.1.2<br>4.1.3<br>4.1.4<br>4.2<br>4.3<br>4.3.1<br>4.3.2<br>4.3.3<br>4.3.4 | The built-in Basic Operator Panel (BOP)<br>Introduction to the built-in BOP<br>Inverter menu structure<br>Viewing inverter status<br>Editing parameters.<br>Setting the 50 / 60 Hz selection menu<br>Quick commissioning<br>Structure of the setup menu<br>Setting motor data<br>Setting connection macros<br>Setting application macros. |    |
|   | 4.3.5                                                                                     | Setting common parameters                                                                                                    | 47 |
| E | 4.4                                                                                       | restoring to deladits                                                                                                    |    |
| 5 |                                                                                           |                                                                                                    |    |
| 6 | Fault a                                                                                   |                                                                                                    |    |
| 7 | Techni                                                                                    | cal specifications                                                                                                    |    |
| 8 | Orderir                                                                                   | ng data                                                                                                    |    |

Table of contents

# Safety instructions

Before installing and putting this equipment into operation, read the following safety instructions and all warning labels attached to the equipment carefully. Make sure the warning labels are kept in a legible condition and replace missing or damaged labels.

#### General

#### 

#### Dangerous voltage

Do not touch any terminals within five minutes after the power supply for the inverter has been switched off. Hazardous voltage remains present in the internal DC link capacitors when the power is removed. Failure to follow this instruction could cause electric shocks.

Protective earthing conductor current

As the earth leakage for the inverter can be greater than AC 3.5 mA, a fixed earth connection is required and the minimum size of the protective earth conductor shall comply with the local safety regulations for high leakage current equipment.

The inverter can cause a DC current in the protective earthing conductor.

## WARNING

This equipment contains dangerous voltages and controls potentially dangerous rotating mechanical parts. Loss of life, severe personal injury, or property damage could result if the instructions contained in this manual are not followed.

Only suitable qualified personnel should work on this equipment, and only after becoming familiar with all safety instructions, installation, commissioning, operation, and maintenance procedures contained in this manual.

Any unauthorized modifications of the equipment are not allowed.

Protection in case of direct contact by means of voltages < 60 V (PELV = Protective Extra Low Voltage according to EN 61800-5-1) is only permissible in areas with equipotential bonding and in dry indoor rooms. If these conditions are not fulfilled, other protective measures against electric shock must be applied e.g. protective insulation.

The inverter must always be grounded. If the inverter is not correctly grounded, this can lead to extremely hazardous conditions which, under certain circumstances, can result in death.

The device must be disconnected from the electrical power supply before any connections with the device are established or in any way altered.

Install the inverter on a metal mounting plate in a control cabinet. The mounting plate has to be unpainted and with a good electrical conductivity.

It is strictly prohibited for any mains disconnection to be performed on the motor-side of the system, if the inverter is in operation and the output current is not zero.

Take particular notice of the general and regional installation and safety regulations regarding work on dangerous voltage installations (e.g. 61800-5-1) as well as the relevant regulations regarding the correct use of tools and personal protective equipment (PPE).

#### CAUTION

Static discharges on surfaces or interfaces (e.g. terminal or connector pins) can cause malfunctions or defects. Therefore, when working with inverters or inverter components, ESD protective measures should be observed.

#### Transport and storage

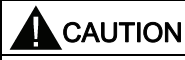

Protect the equipment from physical shocks or vibration during transport and storage. It is important that the equipment is protected from water (rainfall) and excessive temperatures.

#### Installation

|  | ì |
|--|---|
|--|---|

Only permanently-wired input power connections are allowed. The equipment must be earthed (IEC 536 Class 1, NEC and other applicable standards).

Wherever faults occurring in the control equipment can lead to substantial material damage or even grievous bodily injury (that is, potentially dangerous faults), additional external precautions must be taken or facilities provided to ensure or enforce safe operation, even when a fault occurs (e.g. independent limit switches, mechanical interlocks, etc.).

Make sure the motor is configured for the correct supply voltage.

Mount the inverter vertically to a flat and non-combustible surface.

Requirements for United States / Canadian installations (UL/cUL)

Suitable for use on a circuit capable of delivering not more than 40000 rms Symmetrical Amperes, 480 Vac maximum, when protected by UL/cUL-certified Class J fuses only. For each frame size A to D use class 1 75 °C copper wire only.

This equipment is capable of providing internal motor overload protection according to UL508C. In order to comply with UL508C, parameter P0610 must not be changed from its factory setting of 6.

For applications where UL approval is required, only AC voltage can be applied to the Relay Output (DO2) terminals (maximum 250 V).

For Canadian (cUL) installations the inverter mains supply must be fitted with any external recommended suppressor with the following features:

- Surge-protective devices; device shall be a Listed Surge-protective device (Category code VZCA and VZCA7)
- Rated nominal voltage 480/277 VAC, 50/60 Hz, 3-phase
- Clamping voltage VPR = 2000 V, IN = 3 kA min, MCOV = 550 VAC, SCCR = 40 kA
- Suitable for Type 1 or Type 2 SPD application
- Clamping shall be provided between phases and also between phase and ground

### 

The opening of the branch-circuit protective device may be an indication that a fault current has been interrupted. To reduce the risk of fire or electric shock, current-carrying parts and other components of the controller should be examined and the controller replaced if damaged. If burnout of the current element of an overload relay occurs, the complete overload relay must be replaced.

### 

Separate the control cables from the power cables as much as possible.

Keep the connecting cables away from rotating mechanical parts.

#### Commissioning

#### 

The following terminals can carry dangerous voltages even if the inverter is not operating:

- The mains input terminals L1, L2, L3, and PE

- The motor terminals U, V, W, and output earth terminal

- The DC link terminals DC+ and DC-

- The braking resistor terminals R1 and R2 (Frame size D only)

This equipment must not be used as an "emergency stop" mechanism (*see EN 60204, 9.2.5.4*).

It is not allowed to open, connect or disconnect the equipment during its operation.

#### Operation

#### WARNING

Certain parameter settings may cause the inverter to restart automatically after an input power failure, for example, the automatic restart function.

Motor parameters must be accurately configured for motor overload protection to operate correctly.

Use of mobile radio devices (e.g. telephones, walkie-talkies) in the immediate vicinity of the devices (< 1.8 m) can interfere with the functioning of the equipment.

#### Risk of fire

If an unsuitable braking resistor is used, this could result in a fire and severely damage, people, property and equipment. Use the adequate braking resistor and install it correctly.

The temperature of a braking resistor increases significantly during operation. Avoid coming into direct contact with braking resistors.

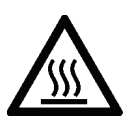

#### 

During operation and for a short time after switching off the inverter, the marked surfaces of the inverter can reach a high temperature. Avoid coming into direct contact with these surfaces.

### 

This equipment is suitable for use in a power system up to 40,000 symmetrical amperes (rms), for the maximum rated voltage + 10 % when protected by an appropriate standard fuse.

#### Repair

#### 

Repairs on equipment may only be carried out by Siemens Service, by repair centers authorized by Siemens or by authorized personnel who are thoroughly acquainted with all the warnings and operating procedures contained in this manual.

Any defective parts or components must be replaced using parts contained in the relevant spare parts lists.

Disconnect the power supply before opening the equipment for access.

#### **Dismantling and disposal**

CAUTION

The packaging of the inverter is re-usable. Retain the packaging for future use.

Easy-to-release screw and snap connectors allow you to break the unit down into its component parts. You can recycle these component parts, dispose of them in accordance with local requirements or return them to the manufacturer.

#### **Residual risks**

#### 

The control and drive components of a power drive system (PDS) are approved for industrial and commercial use in industrial line supplies. Their use in public line supplies requires a different configuration and/or additional measures.

These components may only be operated in closed housings or in higher-level control cabinets with protective covers that are closed, and when all of the protective devices are used.

These components may only be handled by qualified and trained technical personnel who are knowledgeable and observe all of the safety information and instructions on the components and in the associated technical user documentation.

When carrying out a risk assessment of a machine in accordance with the EU Machinery Directive, the machine manufacturer must consider the following residual risks associated with the control and drive components of a PDS.

- 1. Unintentional movements of driven machine components during commissioning, operation, maintenance, and repairs caused by, for example:
  - Hardware defects and / or software errors in the sensors, controllers, actuators, and connection technology
  - Response times of the controller and drive
  - Operating and/or ambient conditions not within the scope of the specification
  - Condensation / conductive contamination
  - Parameterization, programming, cabling, and installation errors
  - Use of radio devices / cellular phones in the immediate vicinity of the controller
  - External influences / damage
- 2. Exceptional temperatures as well as emissions of noise, particles, or gas caused by, for example:
  - Component malfunctions
  - Software errors
  - Operating and/or ambient conditions not within the scope of the specification
  - External influences / damage
- 3. Hazardous shock voltages caused by, for example:
  - Component malfunctions
  - Influence of electrostatic charging
  - Induction of voltages in moving motors
  - Operating and/or ambient conditions not within the scope of the specification
  - Condensation / conductive contamination
  - External influences / damage
- Electrical, magnetic and electromagnetic fields generated in operation that can pose a risk to people with a pacemaker, implants or metal replacement joints, etc. if they are too close.
- 5. Release of environmental pollutants or emissions as a result of improper operation of the system and/or failure to dispose of components safely and correctly.

Safety instructions

# Mechanical installation

### 2.1 Mounting orientation and clearance

The inverter must be mounted in an enclosed electrical operating area or a control cabinet.

#### Mounting orientation

Always mount the inverter in an upright position.

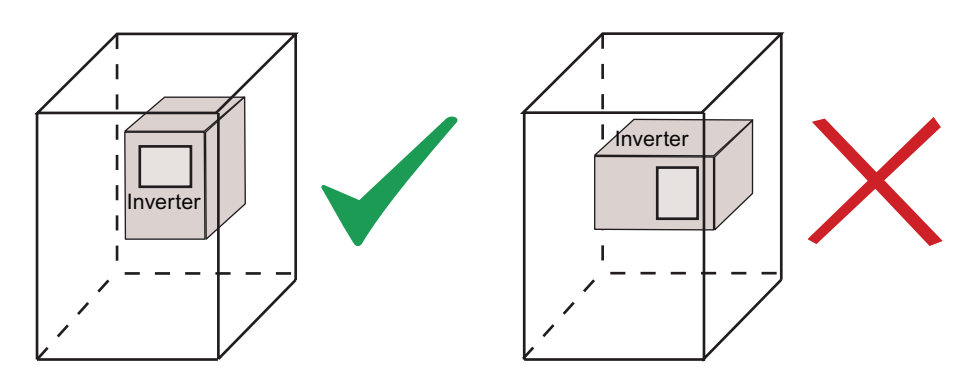

#### Mounting clearance

| Тор    | ≥ 100 mm                                                    |
|--------|-------------------------------------------------------------|
| Bottom | ≥100 mm (for frame sizes B D, and frame size A without fan) |
|        | ≥ 85 mm (for fan-cooled frame size A)                       |
| Side   | ≥ 0 mm                                                      |

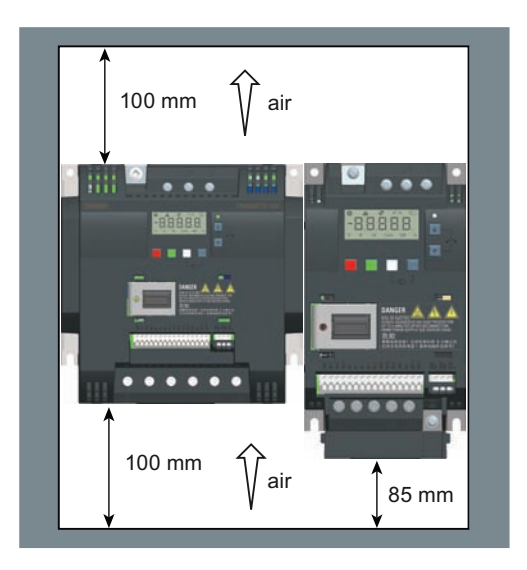

# 2.2 Mounting

| Mounting methods       | Applicable frame sizes | Remarks                                                                                   |
|------------------------|------------------------|-------------------------------------------------------------------------------------------|
| Cabinet panel mounting | Frame sizes A D        | The inverter is mounted directly on the surface of the cabinet panel.                     |
| Push-through mounting  | Frame sizes B D        | The inverter is mounted with the heatsink extended through the back of the cabinet panel. |

#### **Outline dimensions**

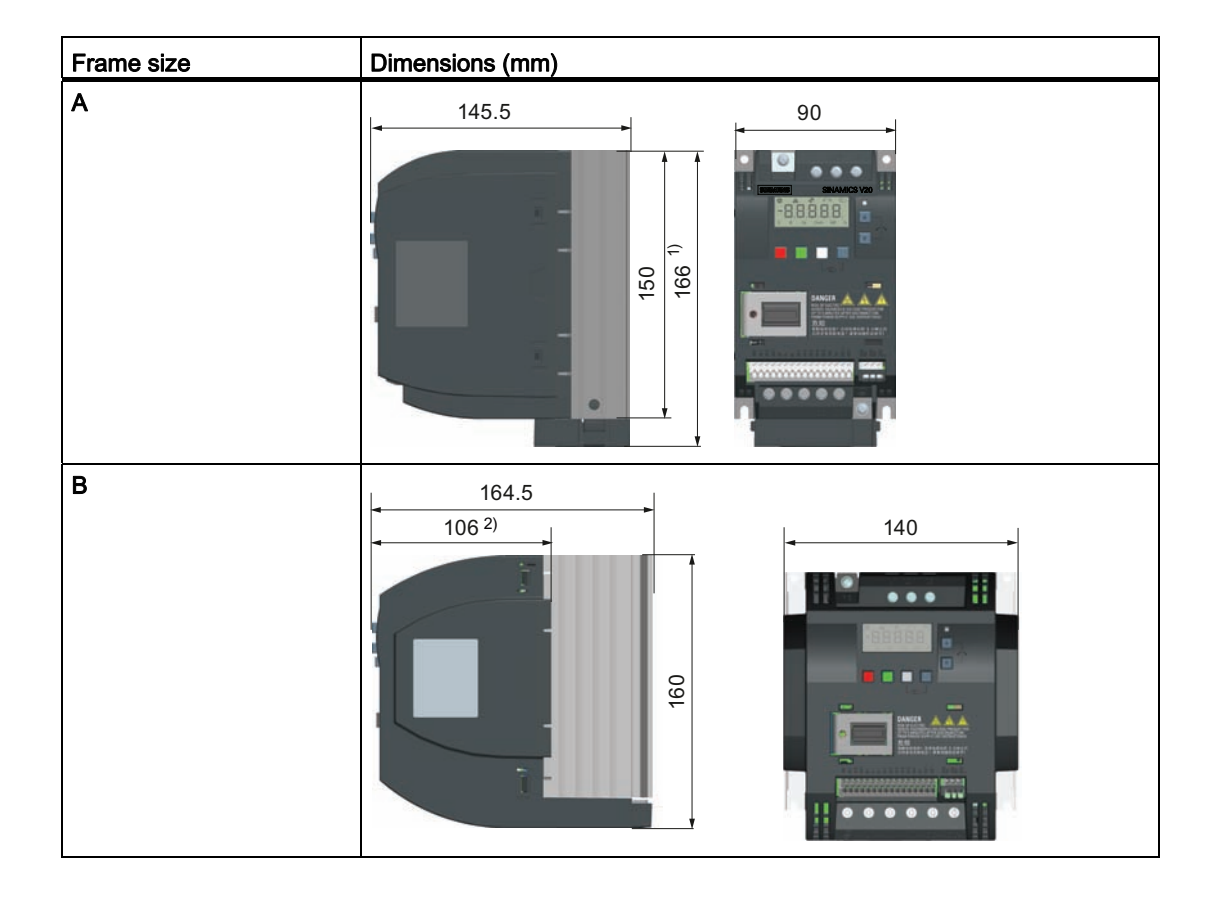

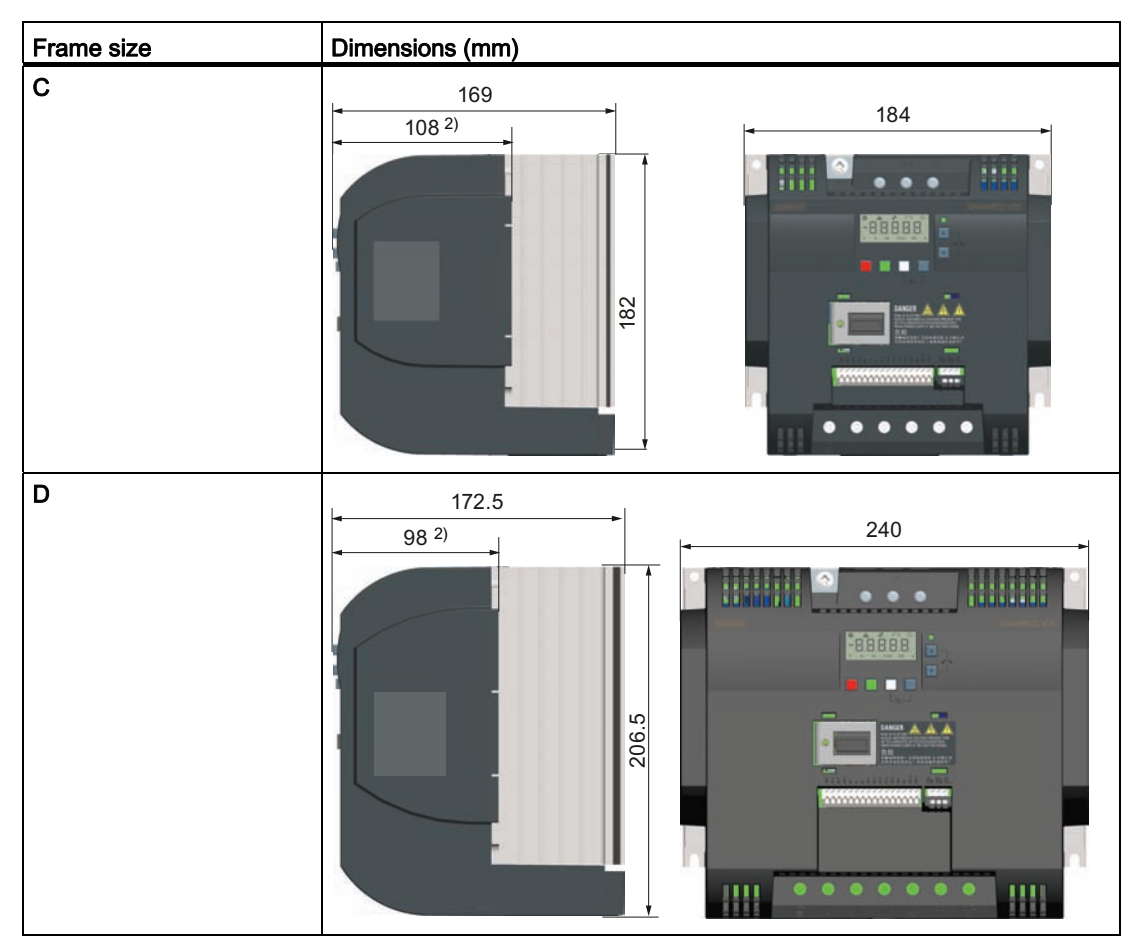

<sup>1)</sup> Height of frame size A with fan

<sup>2)</sup> Depth inside the cabinet for push-through mounting

#### Drill patterns (cabinet panel mounting)

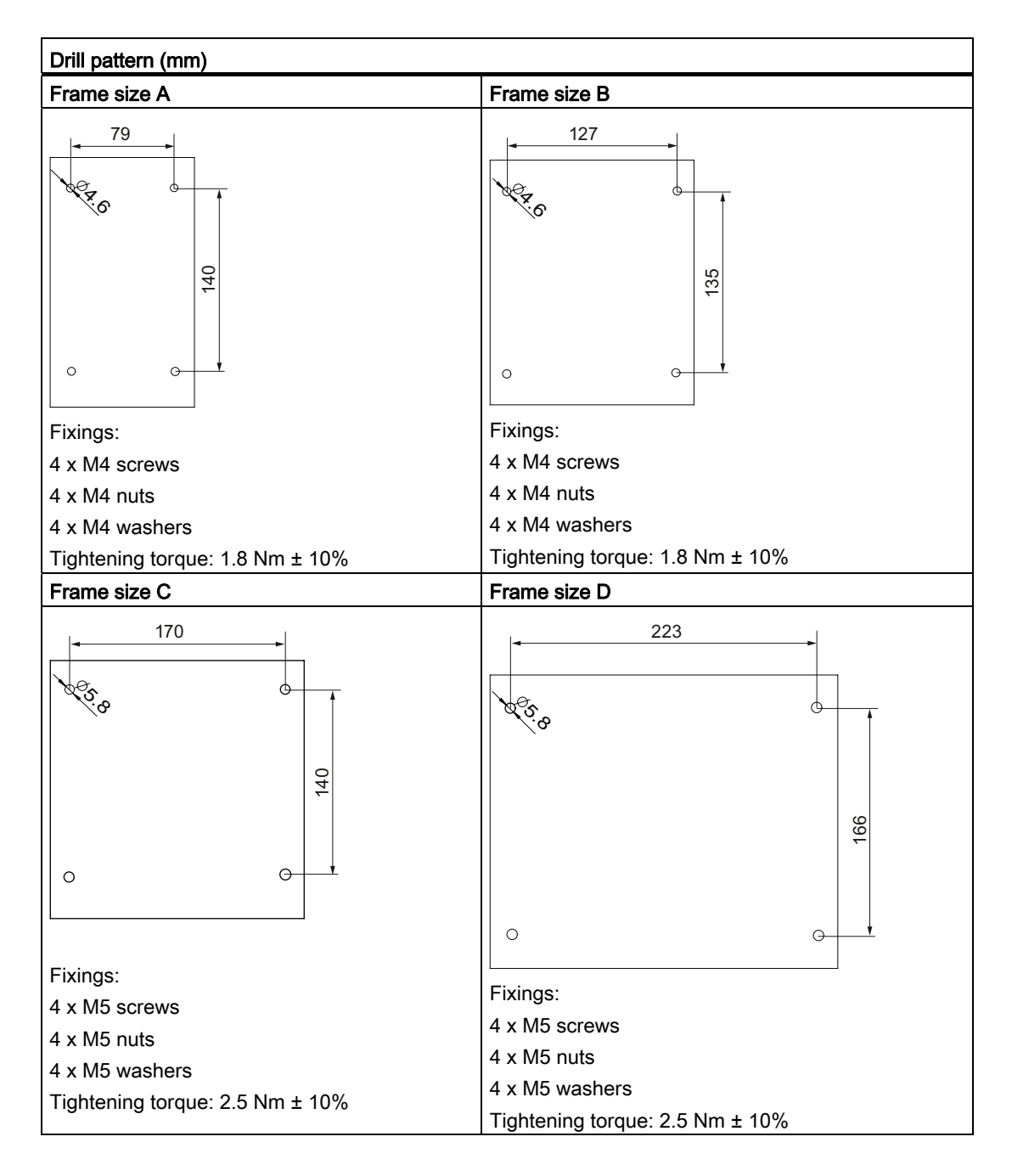

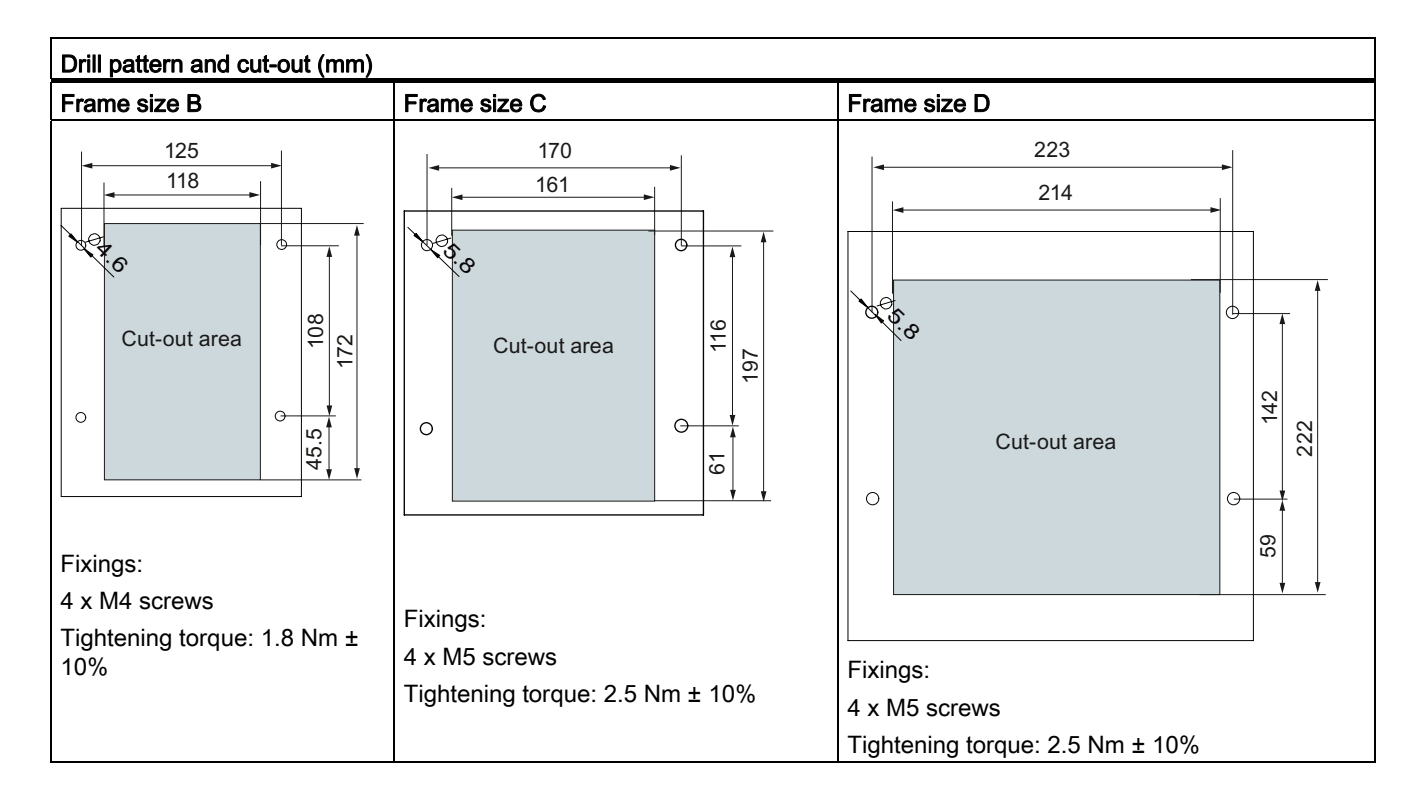

#### Drill patterns and cut-outs (push-through mounting)

#### Mounting steps (push-through mounting)

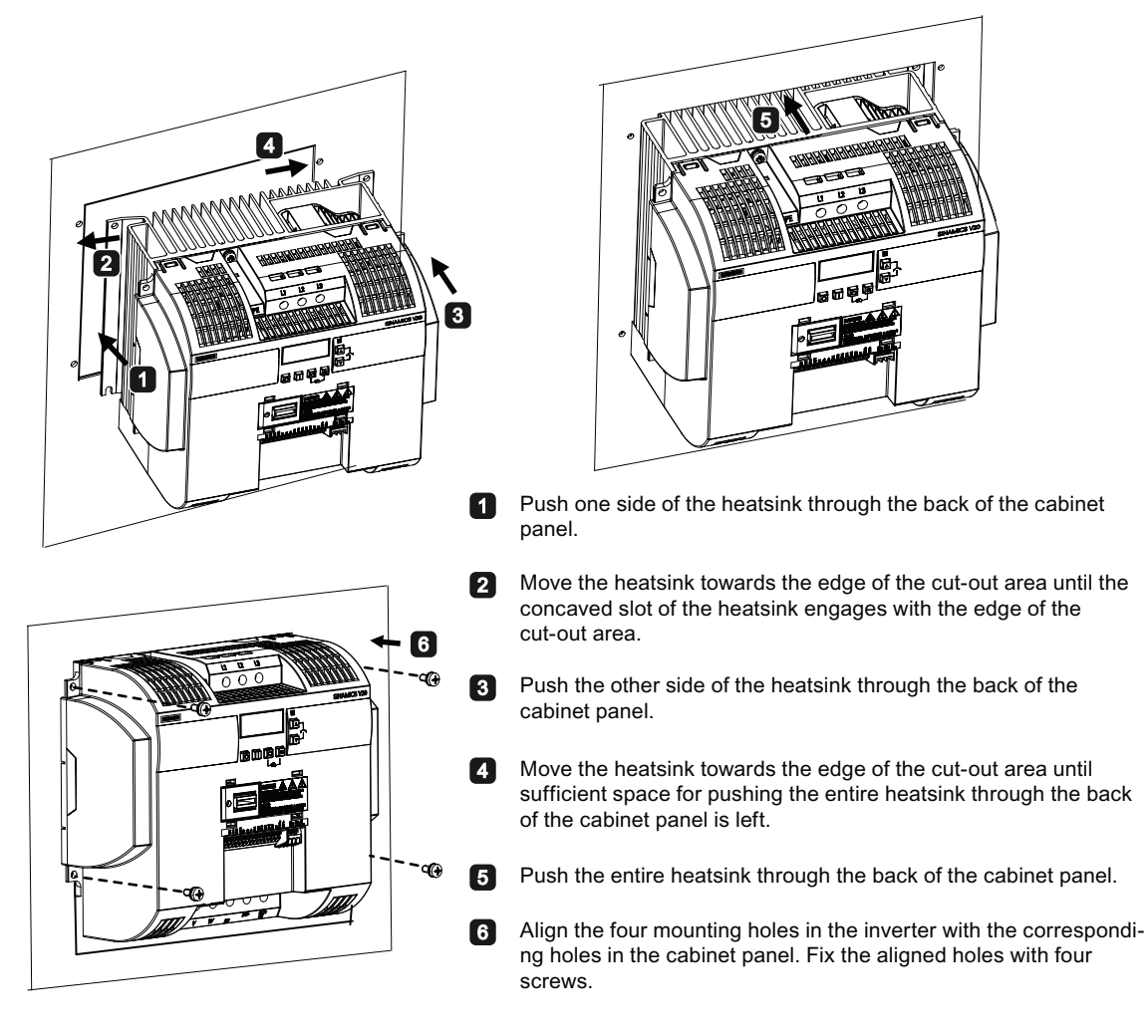

#### NOTICE

A gap is reserved at the bottom of the cut-out area to allow fan removal from outside the cabinet without removing the inverter.

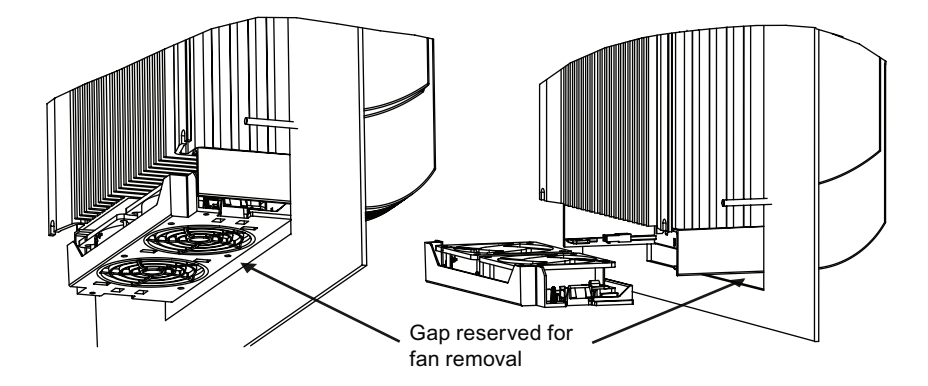

# **Electrical installation**

### 3.1 Typical system connections

#### Typical system connections for 400 V variants

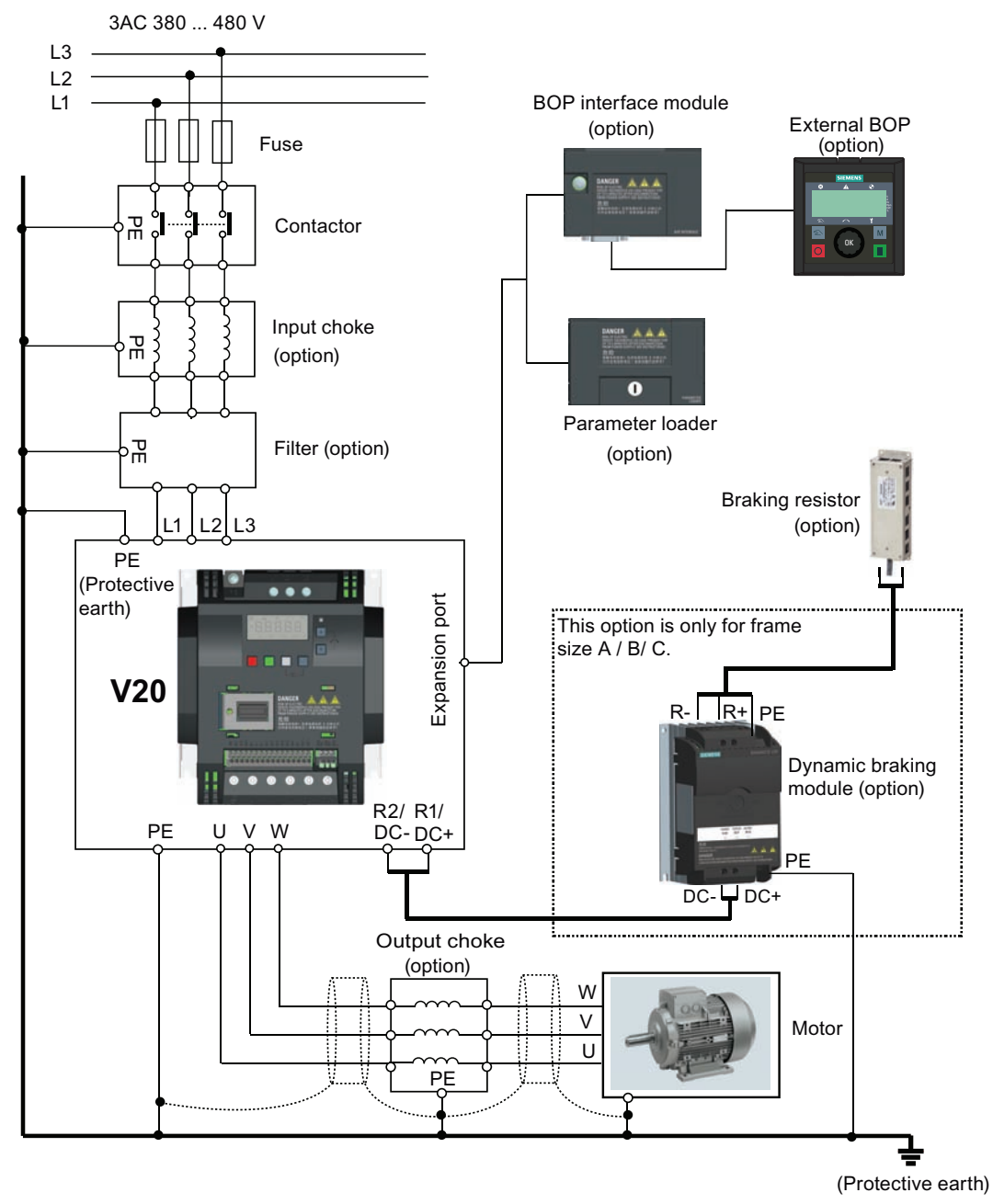

For ordering information of available options and spare parts, see Chapter "Ordering data (Page 65)".

3.1 Typical system connections

#### Recommended fuse types

| Frame size | Recommended fuse type   |                       |
|------------|-------------------------|-----------------------|
|            | CE-compliant (Siba URZ) | UL-compliant          |
| 400 V      |                         |                       |
| А          | 50 124 34 (16 A)        | 15 A 600 VAC, class J |
| В          | 50 124 34 (20 A)        | 20 A 600 VAC, class J |
| С          | 50 140 34 (30 A)        | 30 A 600 VAC, class J |
| D          | 50 140 34 (63 A)        | 60 A 600 VAC, class J |

#### Wiring diagram

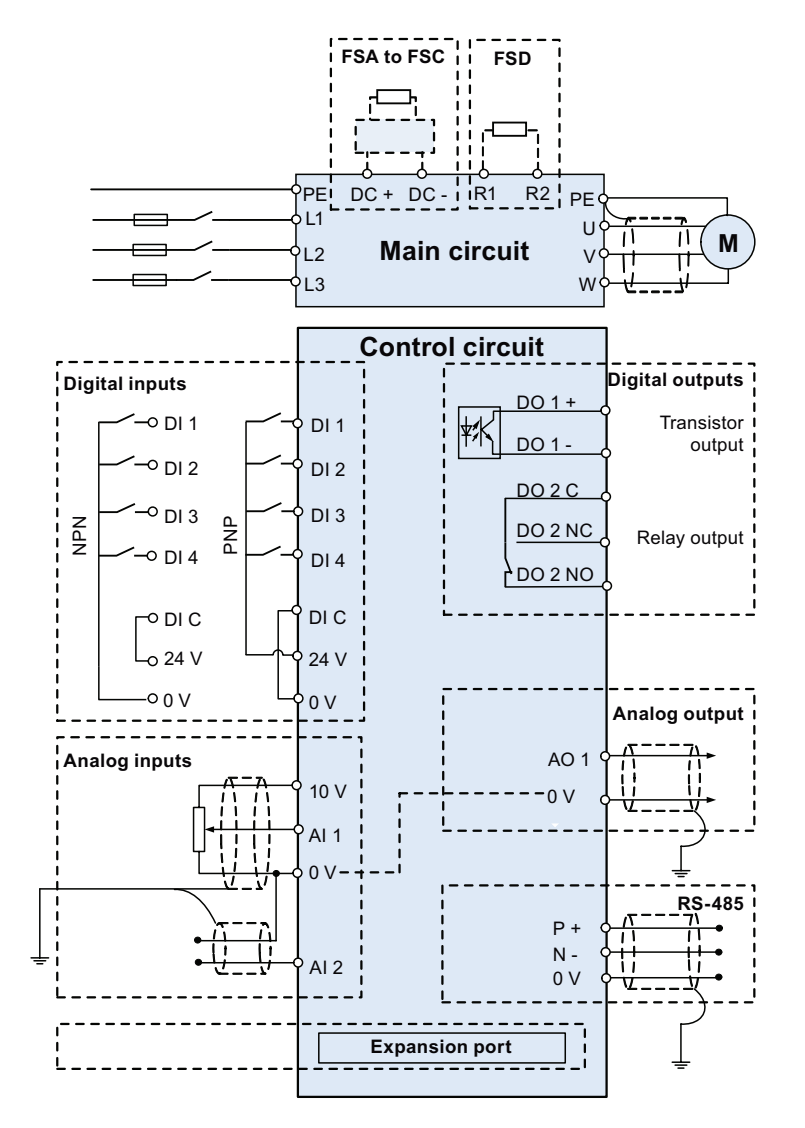

#### See also

Setting connection macros (Page 32)

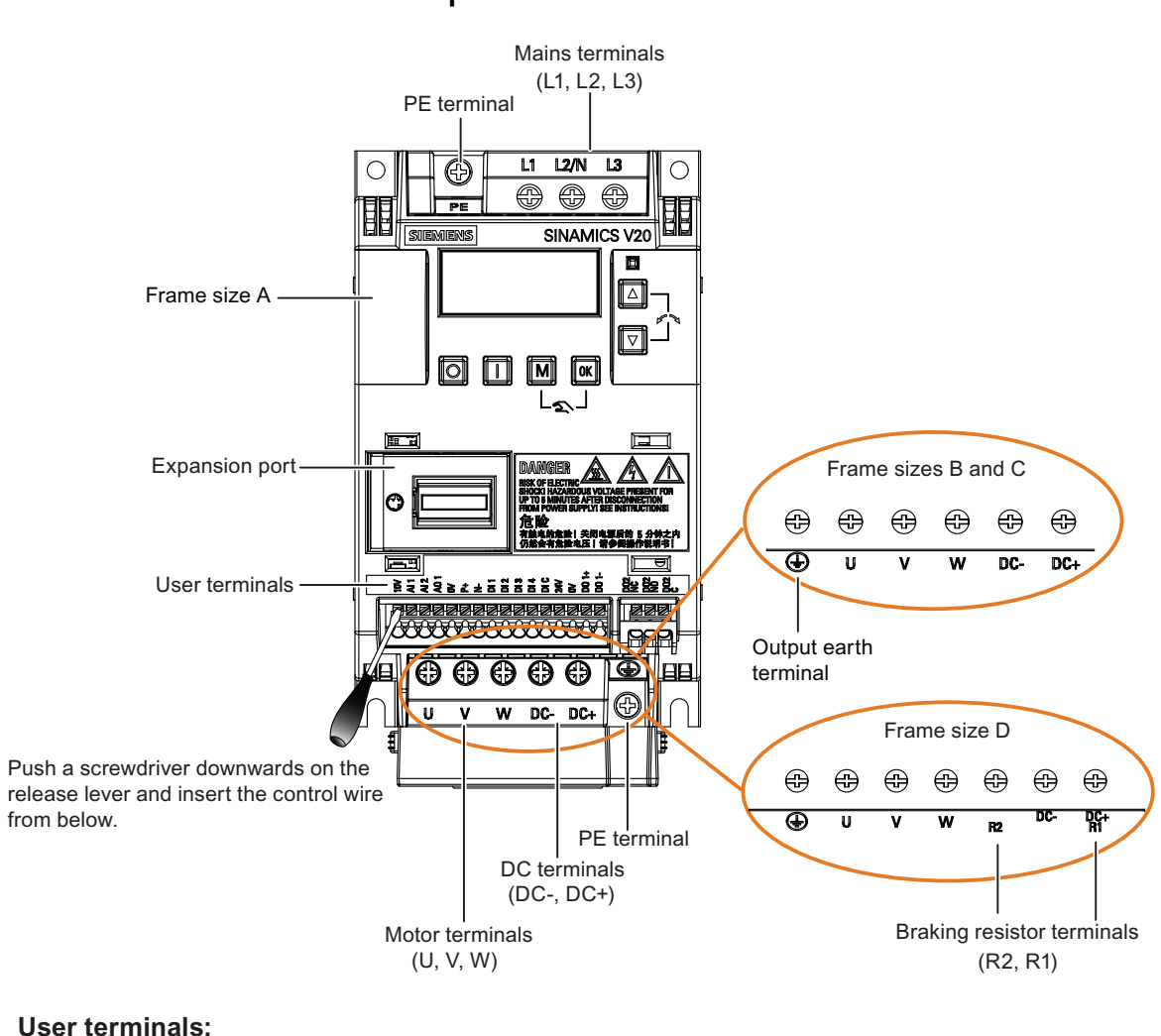

### 3.2 Terminal description

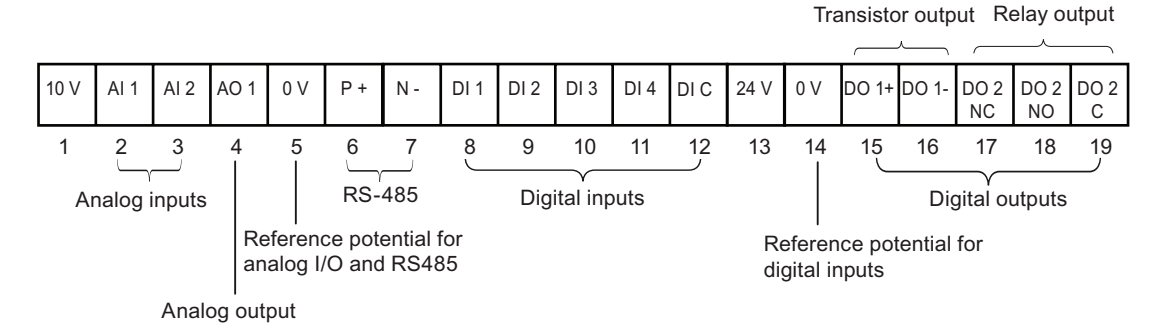

Electrical installation

3.2 Terminal description

#### Recommended cable cross-sections and screw tightening torques

| Frame size | Rated output | Cable cross-section | Screw tightening torque (tolerance: ± 10%) |                                                           |
|------------|--------------|---------------------|--------------------------------------------|-----------------------------------------------------------|
|            | power        |                     | Mains and PE terminals                     | Motor / DC / braking resistor /<br>output earth terminals |
| 400 V      |              |                     |                                            |                                                           |
| А          | 0.37 0.75 kW | 1.0 mm <sup>2</sup> | 1.0 Nm                                     | 1.0 Nm                                                    |
|            | 1.1 2.2 kW   | 1.5 mm <sup>2</sup> |                                            |                                                           |
| В          | 3.0 4.0 kW   | 2.5 mm <sup>2</sup> |                                            | 1.5 Nm                                                    |
| С          | 5.5 kW       | 4.0 mm <sup>2</sup> | 2.4 Nm                                     |                                                           |
| D          | 7.5 15 kW    | 6.0 mm <sup>2</sup> |                                            |                                                           |

#### Maximum motor cable lengths

| Frame size    | Maximum cable length |                |  |
|---------------|----------------------|----------------|--|
|               | Unshielded cable     | Shielded cable |  |
| A, unfiltered | 50 m                 | 25 m           |  |
| A, filtered   | 50 m                 | 10 m           |  |
| В             | 50 m                 | 25 m           |  |
| С             | 50 m                 | 25 m           |  |
| D             | 50 m                 | 25 m           |  |

#### Permissible I/O terminal cable cross sections

| Cable type                        | Permissible cable cross section |
|-----------------------------------|---------------------------------|
| Solid or stranded cable           | 0.5 1.5 mm <sup>2</sup>         |
| Ferrule without insulating sleeve | 0.5 1.0 mm <sup>2</sup>         |
| Ferrule with insulating sleeve    | 0.5 mm <sup>2</sup>             |

# Commissioning

#### NOTICE

For a detailed description of parameter settings for the quick commissioning, refer to the topic "Quick commissioning (Page 29)".

### 4.1 The built-in Basic Operator Panel (BOP)

#### 4.1.1 Introduction to the built-in BOP

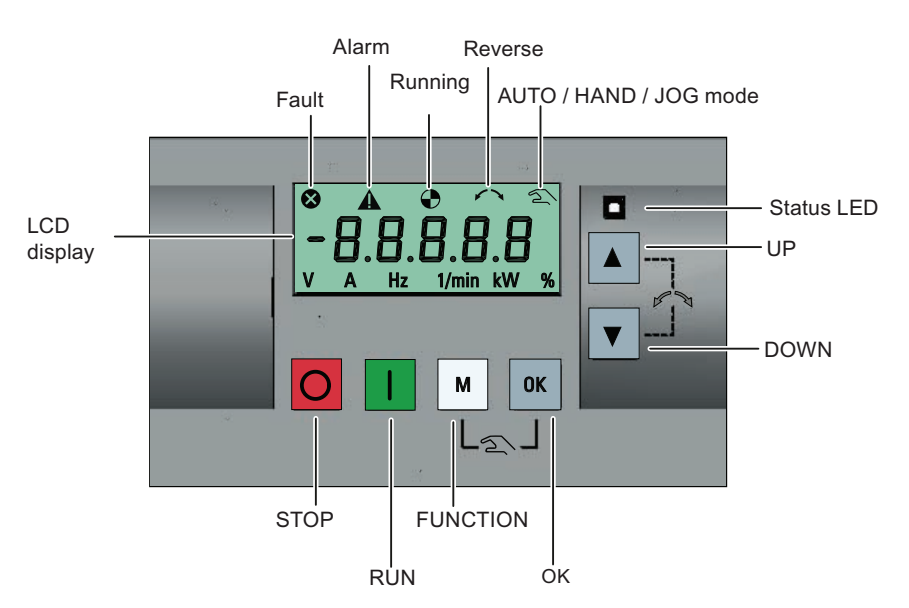

#### **Button functions**

| 0 | Stops the inverter                             |                                                                                                    |  |  |
|---|------------------------------------------------|----------------------------------------------------------------------------------------------------|--|--|
|   | Single press                                   | OFF1 stop reaction: the inverter brings the motor to a standstill in the ramp-<br>down time set in parameter P1121. |  |  |
|   |                                                | Note:                                                                                                    |  |  |
|   |                                                | If configured to be an OFF1 stop, this button is inactive in AUTO mode.                                             |  |  |
|   | Double press (< 2 s) or<br>long press ( > 3 s) | OFF2 stop reaction: the inverter allows the motor to coast to a standstill without using any ramp-down timings.     |  |  |

SINAMICS V20 Inverter Getting Started, 07/2012, A5E03728127

#### Commissioning

4.1 The built-in Basic Operator Panel (BOP)

|                   | Starts the inverter                                                                                                    |                                                                                                |  |  |  |  |
|-------------------|----------------------------------------------------------------------------------------------------|------------------------------------------------------------------------------------------------|--|--|--|--|
|                   | If the inverter is started in HAND / JOG mode, the inverter running icon ( 📀 ) displays.                                                                                                    |                                                                                                |  |  |  |  |
|                   | Note:                                                                                                    |                                                                                                |  |  |  |  |
|                   | This button is inactive if th is in AUTO mode.                                                                                                    | e inverter is configured for control from terminals (P0700 = 2, P1000 = 2) and                 |  |  |  |  |
|                   | Multi-function button                                                                                                    |                                                                                                |  |  |  |  |
| M                 | Short press ( < 2 s)                                                                                                    | Enters the parameter setting menu or moves to the next screen                                  |  |  |  |  |
|                   |                                                                                                    | Restarts the digit by digit editing on the selected item                                       |  |  |  |  |
|                   |                                                                                                    | <ul> <li>If pressed twice in digit by digit editing, returns to the previous screen</li> </ul> |  |  |  |  |
|                   |                                                                                                    | without changing the item being edited                                                         |  |  |  |  |
|                   | Long press ( > 2 s)                                                                                                    | Returns to the status screen                                                                   |  |  |  |  |
|                   |                                                                                                    | Enters the setup menu                                                                          |  |  |  |  |
|                   | Short press ( < 2 s)                                                                                                    | Switches between status values                                                                 |  |  |  |  |
| ОК                |                                                                                                    | <ul> <li>Enters edit value mode or change to the next digit</li> </ul>                         |  |  |  |  |
|                   |                                                                                                    | Clears faults                                                                                  |  |  |  |  |
|                   | Long press ( > 2 s)                                                                                                    | Quick parameter number or value edit                                                           |  |  |  |  |
|                   | Hand / Jog / Auto                                                                                                    |                                                                                                |  |  |  |  |
| М <sub>+</sub> ОК | Press to switch between different modes:                                                                                                    |                                                                                                |  |  |  |  |
|                   |                                                                                                    |                                                                                                |  |  |  |  |
|                   |                                                                                                    |                                                                                                |  |  |  |  |
|                   |                                                                                                    |                                                                                                |  |  |  |  |
|                   |                                                                                                    | _ + _ ОК М + _ ОК                                                                              |  |  |  |  |
|                   | Auto mode                                                                                                    | Hand mode Jog mode                                                                             |  |  |  |  |
|                   |                                                                                                    | (With hand icon)                                                                               |  |  |  |  |
|                   | (No icon)                                                                                                    | (With flashing hand icon)                                                                      |  |  |  |  |
|                   | Note <sup>.</sup>                                                                                                    |                                                                                                |  |  |  |  |
|                   | Jog mode is only available                                                                                                    | e if the motor is stopped.                                                                     |  |  |  |  |
|                   | <ul> <li>When navigating a me</li> </ul>                                                                                                    | enu, it moves the selection up through the screens available.                                  |  |  |  |  |
|                   | <ul> <li>When editing a param</li> </ul>                                                                                                    | eter value, it increases the displayed value.                                                  |  |  |  |  |
|                   | When the inverter is in                                                                                                    | RUN mode, it increases the speed.                                                              |  |  |  |  |
|                   | • Long press (> 2 s) of t                                                                                                    | he key quickly scrolls up through parameter numbers, indices, or values.                       |  |  |  |  |
|                   | When navigating a me                                                                                                    | nu, it moves the selection down through the screens available.                                 |  |  |  |  |
|                   | <ul> <li>When editing a param</li> </ul>                                                                                                    | eter value, it decreases the displayed value.                                                  |  |  |  |  |
|                   | When the inverter is in                                                                                                    | RUN mode, it decreases the speed.                                                              |  |  |  |  |
|                   | • Long press (> 2 s) of t                                                                                                    | he key quickly scrolls down through parameter numbers, indices, or values.                     |  |  |  |  |
|                   | Reverses the direction of                                                                                                    | rotation of the motor. Pressing the two keys once activates reverse motor                      |  |  |  |  |
| ▲ + ▼             | rotation. Pressing the two keys once again deactivates reverse rotation of the motor. The reserve icon ( $\sim$ ) on the display indicates that the output speed is opposite to the setpoint. |                                                                                                |  |  |  |  |

4.1 The built-in Basic Operator Panel (BOP)

#### Inverter status icons

| 8      | Inverter has at least one pending fault. |                                                                                 |  |  |
|--------|------------------------------------------|---------------------------------------------------------------------------------|--|--|
| A      | Inverter has at least one pending alarm. |                                                                                 |  |  |
|        | •:                                       | Inverter is running (motor frequency may be 0 rpm).                             |  |  |
| U      | (flashing):                              | Inverter may be energized unexpectedly (for example, in frost protection mode). |  |  |
| $\sim$ | Motor rotates in the reversed direction. |                                                                                 |  |  |
| 5      | <u>ع</u> ر:                              | Inverter is in HAND mode.                                                       |  |  |
|        | হ্ৰ (flashing):                          | Inverter is in JOG mode.                                                        |  |  |

#### 4.1.2 Inverter menu structure

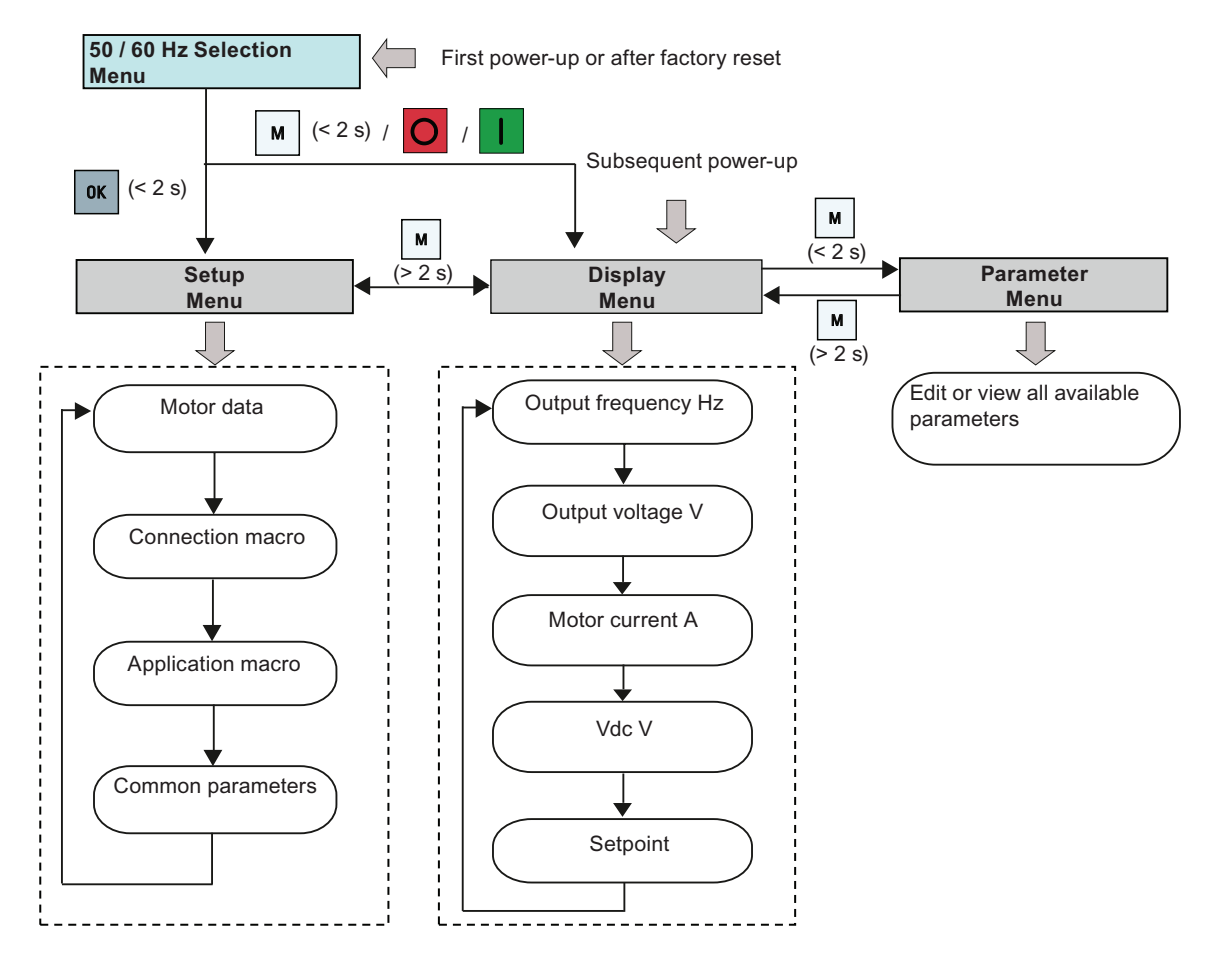

#### Commissioning

4.1 The built-in Basic Operator Panel (BOP)

#### 4.1.3 Viewing inverter status

The display menu provides a basic monitoring view of some key parameters such as frequency, voltage, current, and so on.

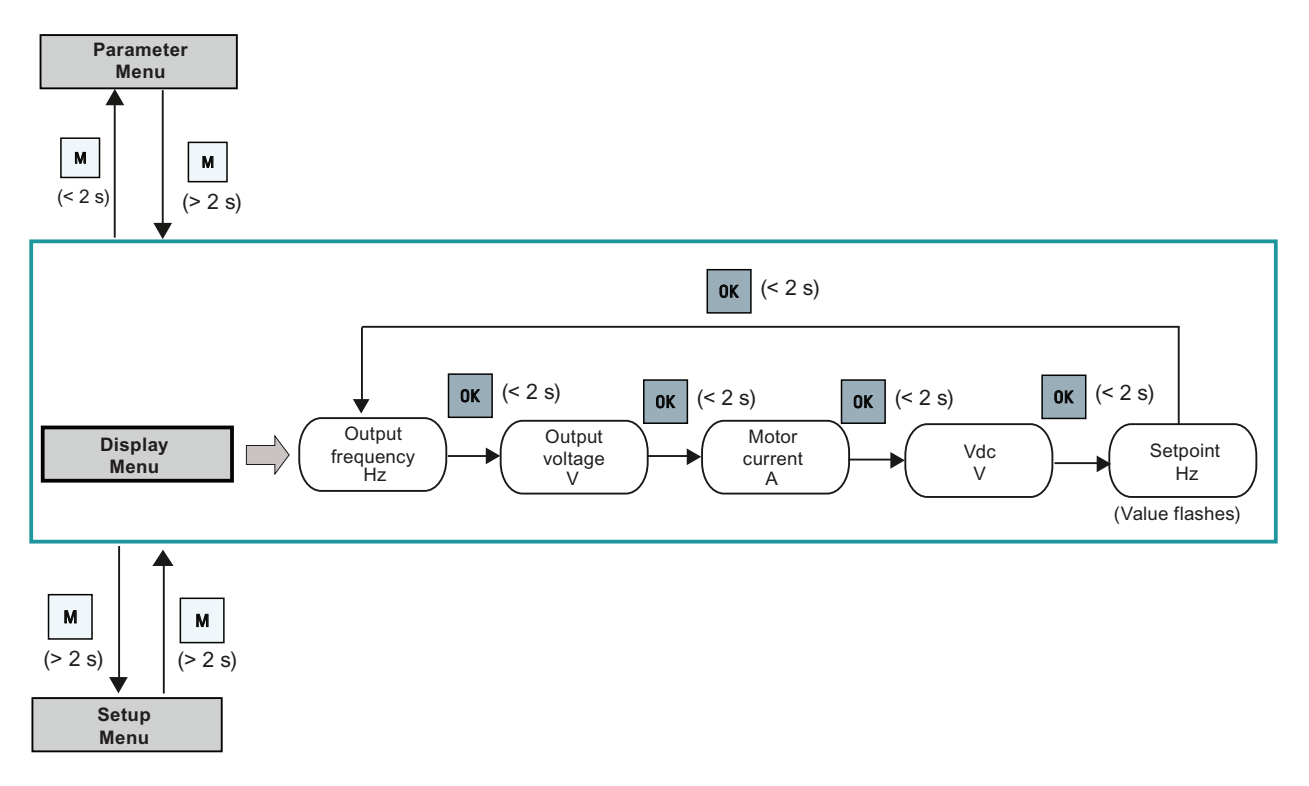

#### 4.1.4 Editing parameters

#### Normal editing of parameters

# NOTICE Pressing or for longer than two seconds to quickly increase or decrease the parameter numbers or indexes is only possible in the parameter menu.

This editing method is best suited when small changes are required to parameter numbers, indexes, or values.

- To increase or decrease the parameter number, index, or value, press ▲ or ▼ for less than two seconds.
- To quickly increase or decrease the parameter number, index, or value, press 
   or 
   for longer than two seconds.
- To confirm the setting, press **•**.
- To cancel the setting, press .

4.1 The built-in Basic Operator Panel (BOP)

#### **Digit-by-digit editing**

#### NOTICE

Digit-by-digit editing of parameter numbers or indexes is only possible in the parameter menu.

Digit-by-digit editing can be performed on parameter numbers, parameter indexes, or parameter values. This editing method is best suited when large changes are required to parameter numbers, indexes, or values. For information about the inverter menu structure, refer to Section "Inverter menu structure (Page 25)".

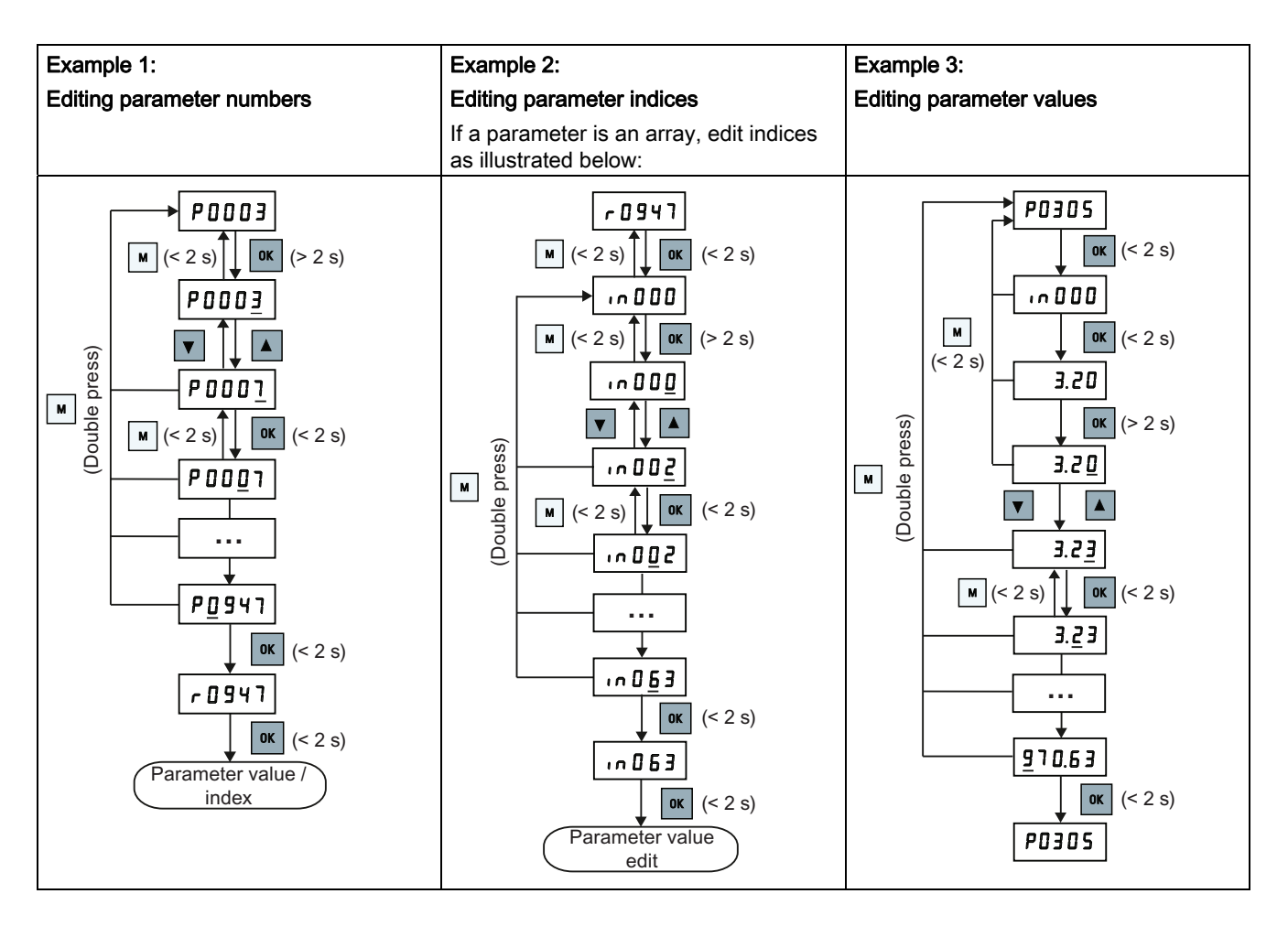

4.2 Setting the 50 / 60 Hz selection menu

### 4.2 Setting the 50 / 60 Hz selection menu

This menu is used to set the motor base frequency according to which region of the world that the motor is used. The menu determines whether power settings (for example, rated motor power P0307) are expressed in [kW] or [hp].

The 50 / 60 Hz selection menu is visible only on first power-up or after a factory reset (P0970). You can make a selection using the BOP or exit the menu without making a selection and the menu will not be displayed unless a factory reset is performed.

The motor base frequency can also be selected by changing P0100 to the desired value.

| Parameter | Value | Description                                                             |
|-----------|-------|-------------------------------------------------------------------------|
| P0100     | 0     | Motor base frequency is 50 Hz ( <b>default</b> ) → Europe [kW]          |
|           | 1     | Motor base frequency is 60 Hz $\rightarrow$ United States / Canada [hp] |
|           | 2     | Motor base frequency is 60 Hz $\rightarrow$ United States / Canada [kW] |

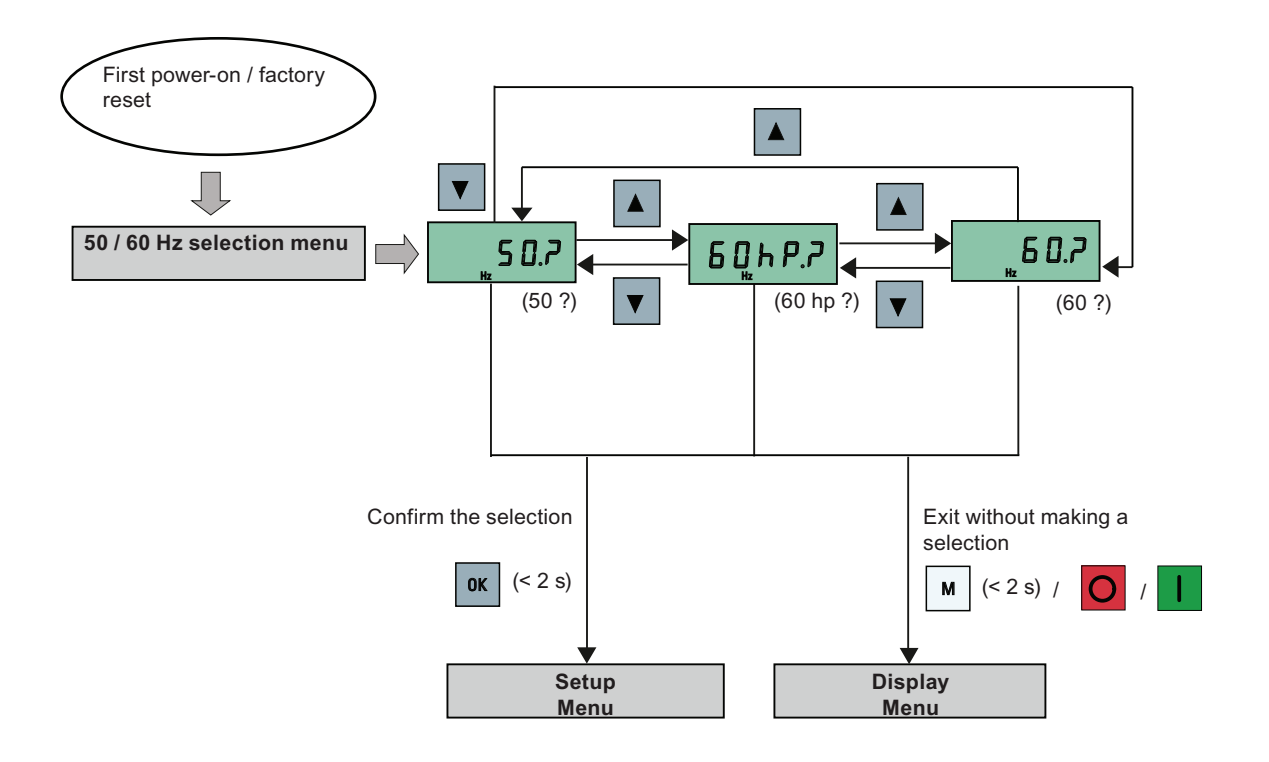

### 4.3 Quick commissioning

#### NOTICE

This section describes how to perform the quick commissioning through the setup menu. If you are used to commissioning the inverter by setting parameters of your choice in the parameter menu, refer to the SINAMICS V20 Inverter Operating Instructions for a detailed description.

#### 4.3.1 Structure of the setup menu

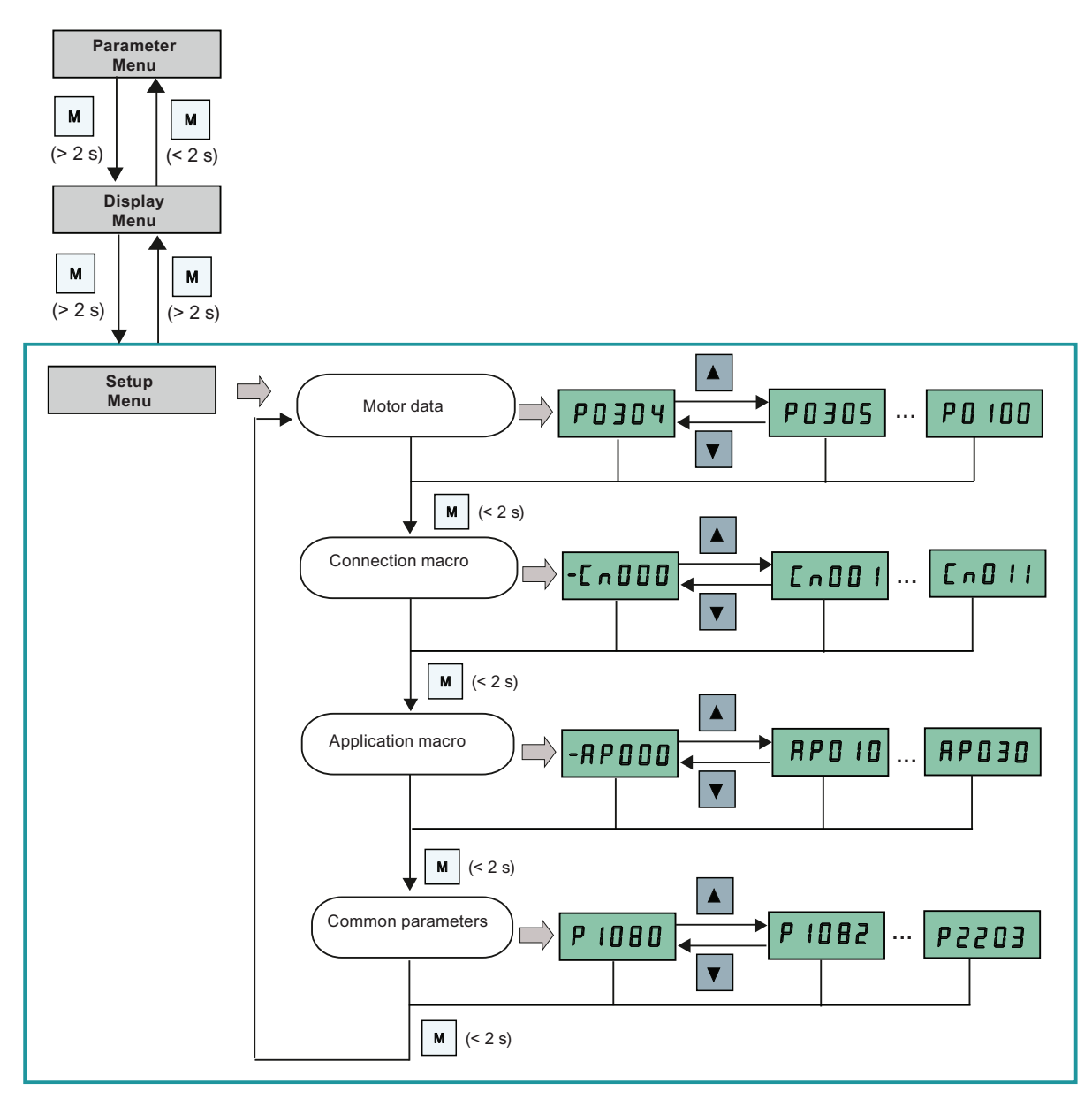

SINAMICS V20 Inverter Getting Started, 07/2012, A5E03728127

#### 4.3.2 Setting motor data

#### Functionality

This menu is designed for easy setup of nominal motor nameplate data.

#### Text menu

If you set P8553 to 1, parameter numbers in this menu are replaced with short text.

#### Parameter access level

| Access level | Description                 | Remarks                                                                                             |
|--------------|-----------------------------|----------------------------------------------------------------------------------------------------|
| 0            | User-defined parameter list | Defines a limited set of parameters to which the end user has access. See P0013 for details on use. |
| 1            | Standard                    | Allows access into most frequently used parameters.                                                 |
| 2            | Extended                    | Allows extended access to more parameters.                                                          |
| 3            | Expert                      | For expert use only.                                                                                |
| 4            | Service                     | Only for use by authorized service personnel, password protected.                                   |

#### Setting parameters

#### NOTICE

In the table below, "•" indicates that the value of this parameter must be entered according to the rating plate of the motor.

| Parameter  | Access<br>level | Function                                                                                                    | Text menu<br>(if P8553 = 1)   |
|------------|-----------------|----------------------------------------------------------------------------------------------------|-------------------------------|
| P0100      | 1               | 50 / 60 Hz selection<br>=0: Europe [kW], 50 Hz (factory default)<br>=1: North America [hp], 60 Hz<br>=2: North America [kW], 60 Hz | <b>E U - U 5</b><br>(EU - US) |
| P0304[0] • | 1               | Rated motor voltage [V]<br>Note that the input of rating plate data must correspond with the<br>wiring of the motor (star / delta) | Mot u<br>(MOT V)              |
| P0305[0] • | 1               | Rated motor current [A]<br>Note that the input of rating plate data must correspond with the<br>wiring of the motor (star / delta) | MOT A)                        |

Commissioning

4.3 Quick commissioning

| Parameter  | Access | Function                                            | Text menu       |
|------------|--------|-----------------------------------------------------|-----------------|
|            | level  |                                                     | (if P8553 = 1)  |
| P0307[0] • | 1      | Rated motor power [kW / hp]                         | P0100 = 0 or 2: |
|            |        | If P0100 = 0 or 2, motor power unit = [kW]          |                 |
|            |        | If P0100 = 1, motor power unit = [hp]               | Пое Р           |
|            |        |                                                     | (MOT P)         |
|            |        |                                                     | P0100 =1:       |
|            |        |                                                     | ПоЕҺР           |
|            |        |                                                     | (MOT HP)        |
| P0308[0] • | 1      | Rated motor power factor (cos ø)                    |                 |
|            |        | Visible only when P0100 = 0 or 2                    | Π Εος           |
|            |        |                                                     | (M COS)         |
| P0309[0] • | 1      | Rated motor efficiency [%]                          |                 |
|            |        | Visible only when P0100 = 1                         | ΠΕΓΓ            |
|            |        | Setting 0 causes internal calculation of value.     | (M EFF)         |
| P0310[0] • | 1      | Rated motor frequency [Hz]                          |                 |
|            |        |                                                     | NFrE9           |
|            |        |                                                     | (M FREQ)        |
| P0311[0] • | 1      | Rated motor speed [RPM]                             | ПгРП            |
|            |        |                                                     | (M RPM)         |
| P1900      | 2      | Select motor data identification                    |                 |
|            |        | = 0: Disabled                                       | Not id          |
|            |        | = 2: Identification of all parameters in standstill | (MOT ID)        |

#### See also

Parameter list (Page 49)

#### 4.3.3 Setting connection macros

#### CAUTION

When commissioning the inverter, the connection macro setting is a one-off setting. Make sure that you proceed as follows before you change the connection macro setting to a value different from your last setting:

- 1. Do a factory reset (P0010 = 30, P0970 = 1)
- 2. Repeat the quick commissioning and change the connection macro

Failure to observe may cause the inverter to accept the parameter settings from both the currently and the previously selected macros, which may lead to undefined and unexplainable inverter operation.

However, communication parameters P2010, P2011, P2021 and P2023 for connection macros Cn010 and Cn011 are not reset automatically after a factory reset. If necessary, reset them manually.

After changing P2023 setting for Cn010 or Cn011, power-cycle the inverter. During the power-cycle, wait until LED has gone off or the display has gone blank (may take a few seconds) before re-applying power.

#### Functionality

This menu selects which macro is required for standard wiring arrangements. The default one is "Cn000" for connection macro 0.

All connection macros only change the CDS0 (command data set 0) parameters. The CDS1 parameters are used for the BOP control. For more information about the CDS parameters, see SINAMICS V20 Inverter Operating Instructions.

| Connection<br>macro | Description                                          | Display example                          |
|---------------------|------------------------------------------------------|------------------------------------------|
| Cn000               | Factory default setting. Makes no parameter changes. |                                          |
| Cn001               | BOP as the only control source                       |                                          |
| Cn002               | Control from terminals (PNP / NPN)                   |                                          |
| Cn003               | Fixed speeds                                         |                                          |
| Cn004               | Fixed speed binary mode                              | The minus sign indicates that this macro |
| Cn005               | Analog input and fixed frequency                     | is the currently selected macro.         |
| Cn006               | External push button control                         |                                          |
| Cn007               | External push button with analog setpoint            | ]                                        |
| Cn008               | PID control with analog input reference              |                                          |
| Cn009               | PID control with the fixed value reference           |                                          |
| Cn010               | USS control                                          | ]                                        |
| Cn011               | MODBUS RTU control                                   |                                          |

#### Setting connection macros

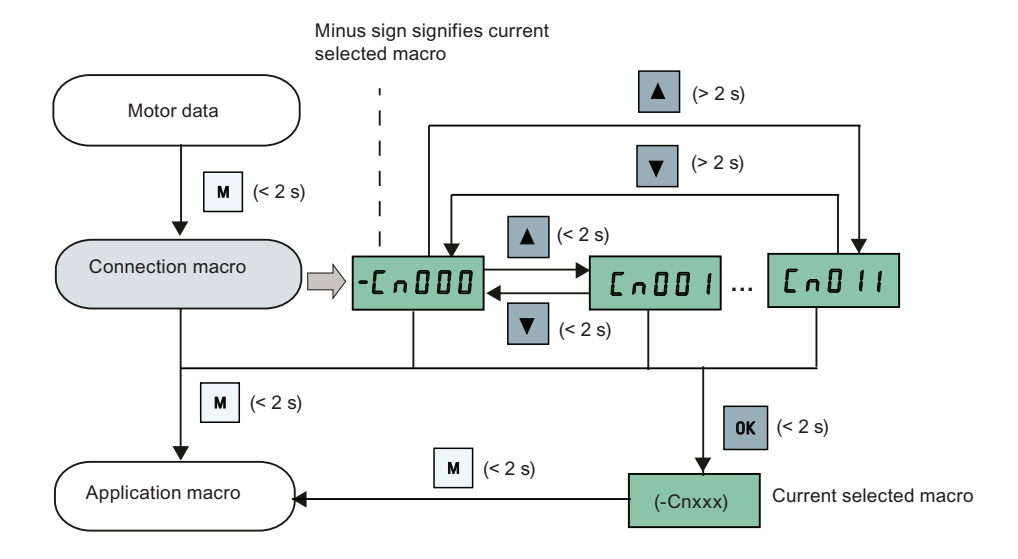

### Connection macro Cn001 - BOP as the only control source

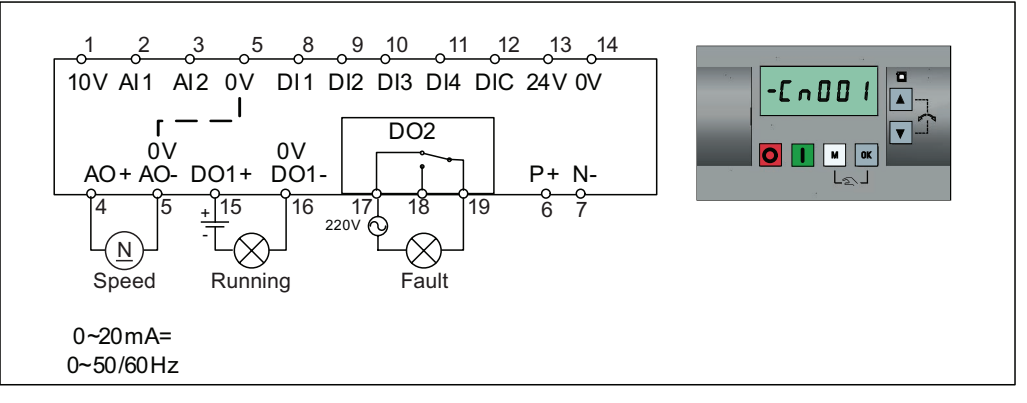

Connection macro settings:

| Parameter | Description                      | Factory<br>default | Default for<br>Cn001 | Remarks               |
|-----------|----------------------------------|--------------------|----------------------|-----------------------|
| P0700[0]  | Selection of command source      | 1                  | 1                    | BOP                   |
| P1000[0]  | Selection of frequency           | 1                  | 1                    | BOP MOP               |
| P0731[0]  | BI: Function of digital output 1 | 52.3               | 52.2                 | Inverter running      |
| P0732[0]  | BI: Function of digital output 2 | 52.7               | 52.3                 | Inverter fault active |
| P0771[0]  | CI: Analog output                | 21                 | 21                   | Actual frequency      |
| P0810[0]  | BI: CDS bit 0 (Hand/Auto)        | 0                  | 0                    | Hand mode             |

#### Connection macro Cn002 - Control from terminals (PNP / NPN)

External control - Potentiometer with setpoint

- Hand / Auto switch between the BOP and terminals by pressing +
- Both NPN and PNP can be realized with the same parameters. You can change the connection of the digital input common terminal to 24 V or 0 V to decide the mode.

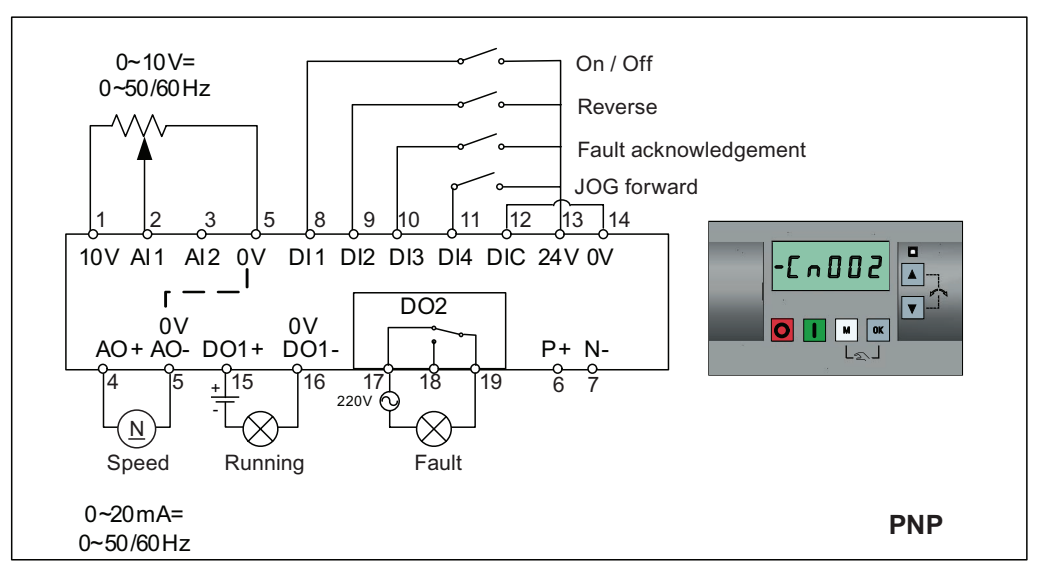

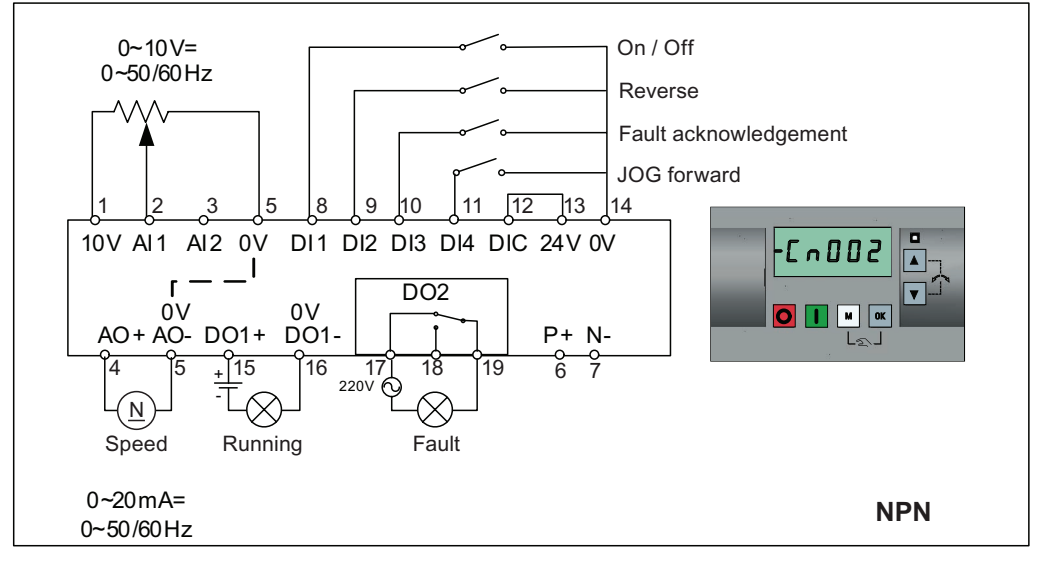

Connection macro settings:

| Parameter | Description                 | Factory<br>default | Default for<br>Cn002 | Remarks                    |
|-----------|-----------------------------|--------------------|----------------------|----------------------------|
| P0700[0]  | Selection of command source | 1                  | 2                    | Terminal as command source |
| P1000[0]  | Selection of frequency      | 1                  | 2                    | Analog as speed setpoint   |
| P0701[0]  | Function of digital input 1 | 0                  | 1                    | ON / OFF                   |

| Parameter | Description                      | Factory default | Default for<br>Cn002 | Remarks               |
|-----------|----------------------------------|-----------------|----------------------|-----------------------|
| P0702[0]  | Function of digital input 2      | 0               | 12                   | Reverse               |
| P0703[0]  | Function of digital input 3      | 9               | 9                    | Fault acknowledgement |
| P0704[0]  | Function of digital input 4      | 15              | 10                   | JOG forward           |
| P0771[0]  | CI: Analog output                | 21              | 21                   | Actual frequency      |
| P0731[0]  | BI: Function of digital output 1 | 52.3            | 52.2                 | Inverter running      |
| P0732[0]  | BI: Function of digital output 2 | 52.7            | 52.3                 | Inverter fault active |

#### Connection macro Cn003 - Fixed speeds

Three fixed speeds with ON / OFF

- Hand / Auto switch between the BOP and terminal by pressing w + or
- If several digital inputs are active at the same time, the selected frequencies are summed, e.g. FF1 + FF2 + FF3

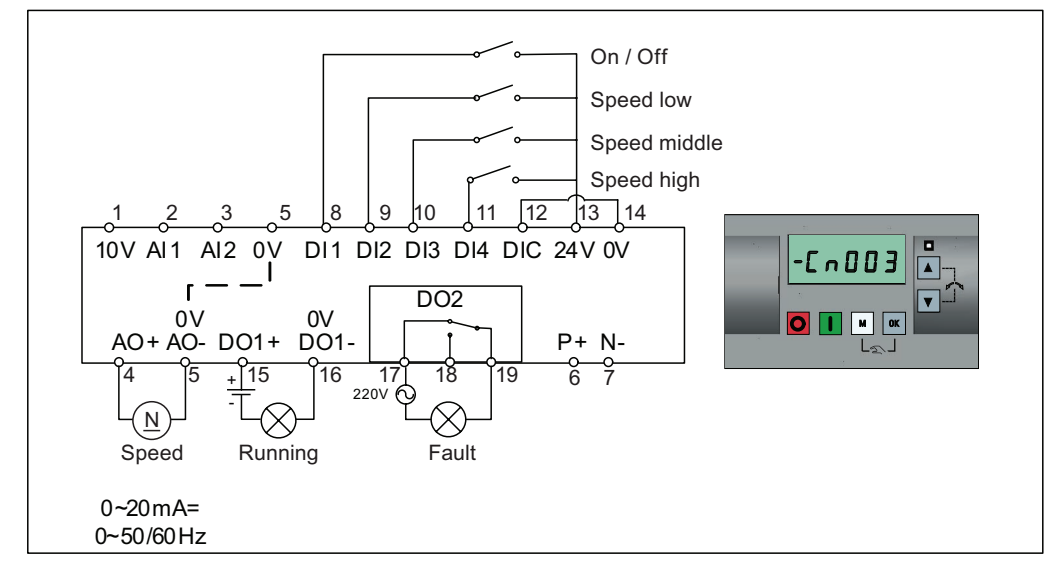

Connection macro settings:

| Parameter | Description                         | Factory default | Default for<br>Cn003 | Remarks                    |
|-----------|-------------------------------------|-----------------|----------------------|----------------------------|
| P0700[0]  | Selection of command source         | 1               | 2                    | Terminal as command source |
| P1000[0]  | Selection of frequency              | 1               | 3                    | Fixed frequency            |
| P0701[0]  | Function of digital input 1         | 0               | 1                    | ON / OFF                   |
| P0702[0]  | Function of digital input 2         | 0               | 15                   | Fixed speed bit 0          |
| P0703[0]  | Function of digital input 3         | 9               | 16                   | Fixed speed bit 1          |
| P0704[0]  | Function of digital input 4         | 15              | 17                   | Fixed speed bit 2          |
| P1016[0]  | Fixed frequency mode                | 1               | 1                    | Direct selection mode      |
| P1020[0]  | BI: Fixed frequency selection bit 0 | 722.3           | 722.1                | DI2                        |
| P1021[0]  | BI: Fixed frequency selection bit 1 | 722.4           | 722.2                | DI3                        |

#### Commissioning

4.3 Quick commissioning

| Parameter | Description                         | Factory default | Default for<br>Cn003 | Remarks               |
|-----------|-------------------------------------|-----------------|----------------------|-----------------------|
| P1022[0]  | BI: Fixed frequency selection bit 2 | 722.5           | 722.3                | DI4                   |
| P1001[0]  | Fixed frequency 1                   | 10              | 10                   | Speed low             |
| P1002[0]  | Fixed frequency 2                   | 15              | 15                   | Speed middle          |
| P1003[0]  | Fixed frequency 3                   | 25              | 25                   | Speed high            |
| P0771[0]  | CI: Analog output                   | 21              | 21                   | Actual frequency      |
| P0731[0]  | BI: Function of digital output 1    | 52.3            | 52.2                 | Inverter running      |
| P0732[0]  | BI: Function of digital output 2    | 52.7            | 52.3                 | Inverter fault active |

#### Connection macro Cn004 - Fixed speeds in binary mode

Fixed speeds with ON command in binary mode

 Up to 16 different fixed frequency values (0 Hz, P1001 ... P1015) can be selected by the fixed frequency selectors (P1020 ... P1023)

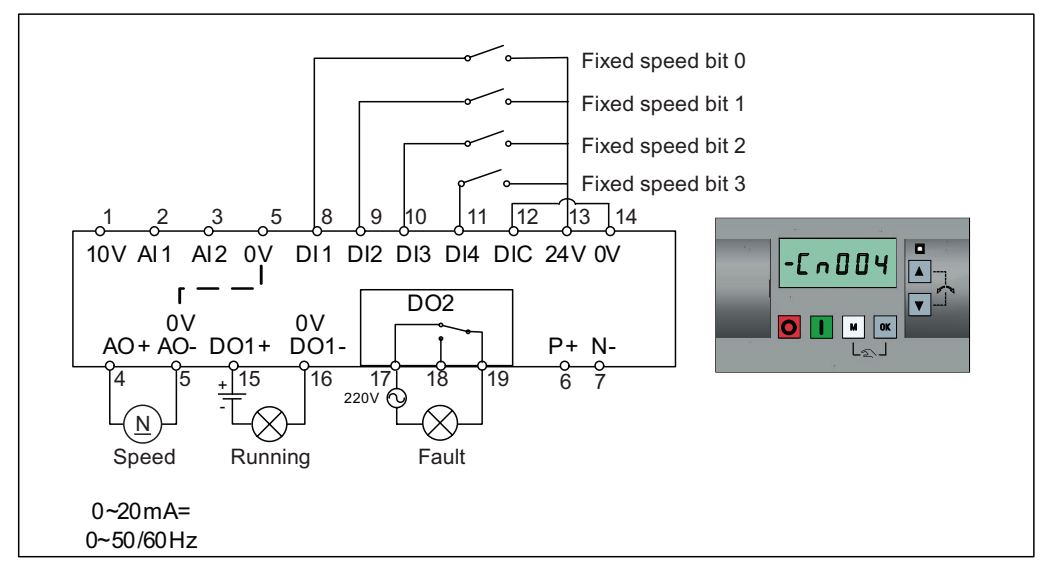

Connection macro settings:

| Parameter | Description                 | Factory default | Default for<br>Cn004 | Remarks                                     |
|-----------|-----------------------------|-----------------|----------------------|---------------------------------------------|
| P0700[0]  | Selection of command source | 1               | 2                    | Terminals as command source                 |
| P1000[0]  | Selection of frequency      | 1               | 3                    | Fixed frequency                             |
| P0701[0]  | Function of digital input 1 | 0               | 15                   | Fixed speed bit 0                           |
| P0702[0]  | Function of digital input 2 | 0               | 16                   | Fixed speed bit 1                           |
| P0703[0]  | Function of digital input 3 | 9               | 17                   | Fixed speed bit 2                           |
| P0704[0]  | Function of digital input 4 | 15              | 18                   | Fixed speed bit 3                           |
| P1016[0]  | Fixed frequency mode        | 1               | 2                    | Binary mode                                 |
| P0840[0]  | BI: ON / OFF1               | 19.0            | 1025.0               | Inverter starts at the fixed speed selected |

| Parameter | Description                         | Factory default | Default for<br>Cn004 | Remarks               |
|-----------|-------------------------------------|-----------------|----------------------|-----------------------|
| P1020[0]  | BI: Fixed frequency selection bit 0 | 722.3           | 722.0                | DI1                   |
| P1021[0]  | BI: Fixed frequency selection bit 1 | 722.4           | 722.1                | DI2                   |
| P1022[0]  | BI: Fixed frequency selection bit 2 | 722.5           | 722.2                | DI3                   |
| P1023[0]  | BI: Fixed frequency selection bit 3 | 722.6           | 722.3                | DI4                   |
| P0771[0]  | CI: Analog output                   | 21              | 21                   | Actual frequency      |
| P0731[0]  | BI: Function of digital output 1    | 52.3            | 52.2                 | Inverter running      |
| P0732[0]  | BI: Function of digital output 2    | 52.7            | 52.3                 | Inverter fault active |

#### Connection macro Cn005 - Analog input and fixed frequency

The analog input works as an additional setpoint.

• If DI2 and DI3 are active together, the selected frequencies are summed, i.e. FF1 + FF2

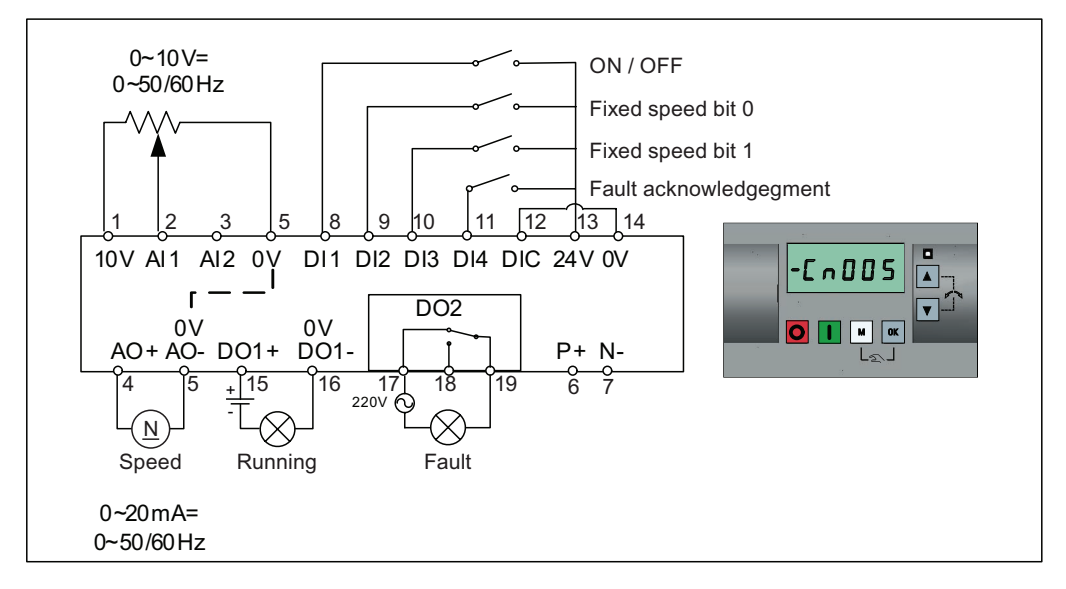

#### **Function diagram**

When the fixed speed is selected, the additional setpoint channel from the analog is disabled. If there is no fixed speed setpoint, the setpoint channel connects to the analog input.

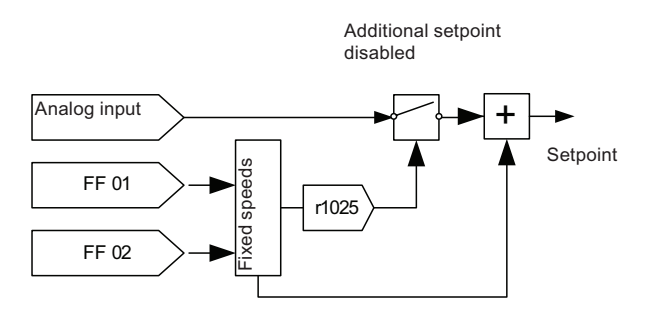

SINAMICS V20 Inverter Getting Started, 07/2012, A5E03728127 Commissioning

4.3 Quick commissioning

#### Connection macro settings:

| Parameter | Description                         | Factory default | Default for<br>Cn005 | Remarks                             |
|-----------|-------------------------------------|-----------------|----------------------|-------------------------------------|
| P0700[0]  | Selection of command source         | 1               | 2                    | Terminals as command source         |
| P1000[0]  | Selection of frequency              | 1               | 23                   | Fixed frequency + analog setpoint   |
| P0701[0]  | Function of digital input 1         | 0               | 1                    | ON / OFF                            |
| P0702[0]  | Function of digital input 2         | 0               | 15                   | Fixed speed bit 0                   |
| P0703[0]  | Function of digital input 3         | 9               | 16                   | Fixed speed bit 1                   |
| P0704[0]  | Function of digital input 4         | 15              | 9                    | Fault acknowledgement               |
| P1016[0]  | Fixed frequency mode                | 1               | 1                    | Direct selection mode               |
| P1020[0]  | BI: Fixed frequency selection bit 0 | 722.3           | 722.1                | DI2                                 |
| P1021[0]  | BI: Fixed frequency selection bit 1 | 722.4           | 722.2                | DI3                                 |
| P1001[0]  | Fixed frequency 1                   | 10              | 10                   | Fixed speed 1                       |
| P1002[0]  | Fixed frequency 2                   | 15              | 15                   | Fixed speed 2                       |
| P1074[0]  | BI: Disable additional setpoint     | 0               | 1025.0               | FF disables the additional setpoint |
| P0771[0]  | CI: Analog output                   | 21              | 21                   | Actual frequency                    |
| P0731[0]  | BI: Function of digital output 1    | 52.3            | 52.2                 | Inverter running                    |
| P0732[0]  | BI: Function of digital output 2    | 52.7            | 52.3                 | Inverter fault active               |

#### Connection macro Cn006 - External push button control

-T-OFF1 / hold Ľ ON pulse Ŀ MOP up J\_ MOP down 11 12 13 14 9 10 8 <u>\_1</u> 5 10V AI1 AI2 0V DI1 DI2 DI3 DI4 DIC 24V 0V -[ -006 L Г DO2 0V 0V AO+AO-DO1+ DO1-M OK 0 P+ N-17 220V Q 6 ° <u>+</u>15 18 4 16 19  $\otimes$  $(\underline{N})$  $\otimes$ Speed Running Fault 0~20mA= 0~50/60Hz

Note that the command sources are pulse signals.

Connection macro settings:

| Parameter | Description                      | Factory<br>default | Default for<br>Cn006 | Remarks                                       |
|-----------|----------------------------------|--------------------|----------------------|-----------------------------------------------|
| P0700[0]  | Selection of command source      | 1                  | 2                    | Terminals as command source                   |
| P1000[0]  | Selection of frequency           | 1                  | 1                    | BOP MOP                                       |
| P0701[0]  | Function of digital input 1      | 0                  | 2                    | OFF1 / hold                                   |
| P0702[0]  | Function of digital input 2      | 0                  | 1                    | ON pulse                                      |
| P0703[0]  | Function of digital input 3      | 9                  | 13                   | MOP up pulse                                  |
| P0704[0]  | Function of digital input 4      | 15                 | 14                   | MOP down pulse                                |
| P0727[0]  | Selection of 2 / 3-wire method   | 0                  | 3                    | 3-wire                                        |
|           |                                  |                    |                      | ON pulse + OFF1 / HOLD +<br>Reverse           |
| P0771[0]  | CI: Analog output                | 21                 | 21                   | Actual frequency                              |
| P0731[0]  | BI: Function of digital output 1 | 52.3               | 52.2                 | Inverter running                              |
| P0732[0]  | BI: Function of digital output 2 | 52.7               | 52.3                 | Inverter fault active                         |
| P1040[0]  | Setpoint of the MOP              | 5                  | 0                    | Initial frequency                             |
| P1047[0]  | MOP ramp-up time of the RFG      | 10                 | 10                   | Ramp-up time from zero to maximum frequency   |
| P1048[0]  | MOP ramp-down time of the RFG    | 10                 | 10                   | Ramp-down time from maximum frequency to zero |

#### Connection macro Cn007 - External push buttons with analog control

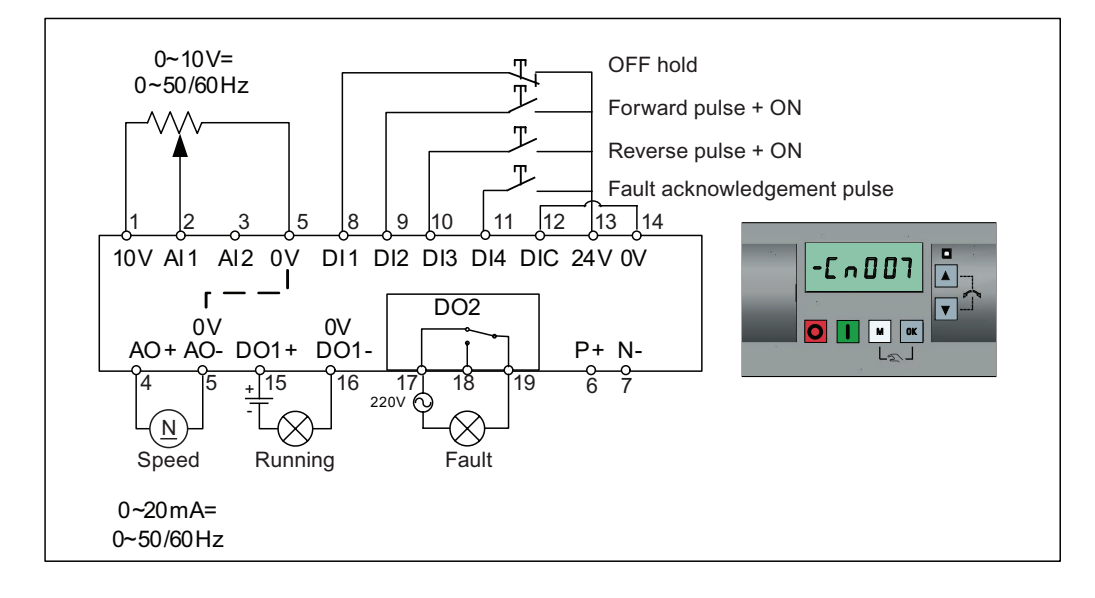

Note that the command sources are pulse signals.

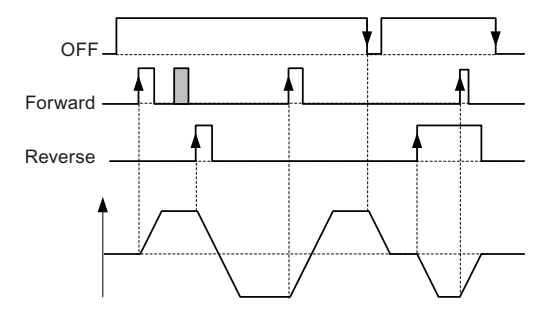

Connection macro settings:

| Parameter | Description                      | Factory<br>default | Default for<br>Cn007 | Remarks                                           |
|-----------|----------------------------------|--------------------|----------------------|---------------------------------------------------|
| P0700[0]  | Selection of command source      | 1                  | 2                    | Terminals as command source                       |
| P1000[0]  | Selection of frequency           | 1                  | 2                    | Analog                                            |
| P0701[0]  | Function of digital input 1      | 0                  | 1                    | OFF hold                                          |
| P0702[0]  | Function of digital input 2      | 0                  | 2                    | Forward pulse + ON                                |
| P0703[0]  | Function of digital input 3      | 9                  | 12                   | Reverse pulse + ON                                |
| P0704[0]  | Function of digital input 4      | 15                 | 9                    | Fault acknowledgement                             |
| P0727[0]  | Selection of 2 / 3-wire method   | 0                  | 2                    | 3-wire<br>STOP + Forward pulse + Reverse<br>pulse |
| P0771[0]  | CI: Analog output                | 21                 | 21                   | Actual frequency                                  |
| P0731[0]  | BI: Function of digital output 1 | 52.3               | 52.2                 | Inverter running                                  |
| P0732[0]  | BI: Function of digital output 2 | 52.7               | 52.3                 | Inverter fault active                             |

Commissioning

4.3 Quick commissioning

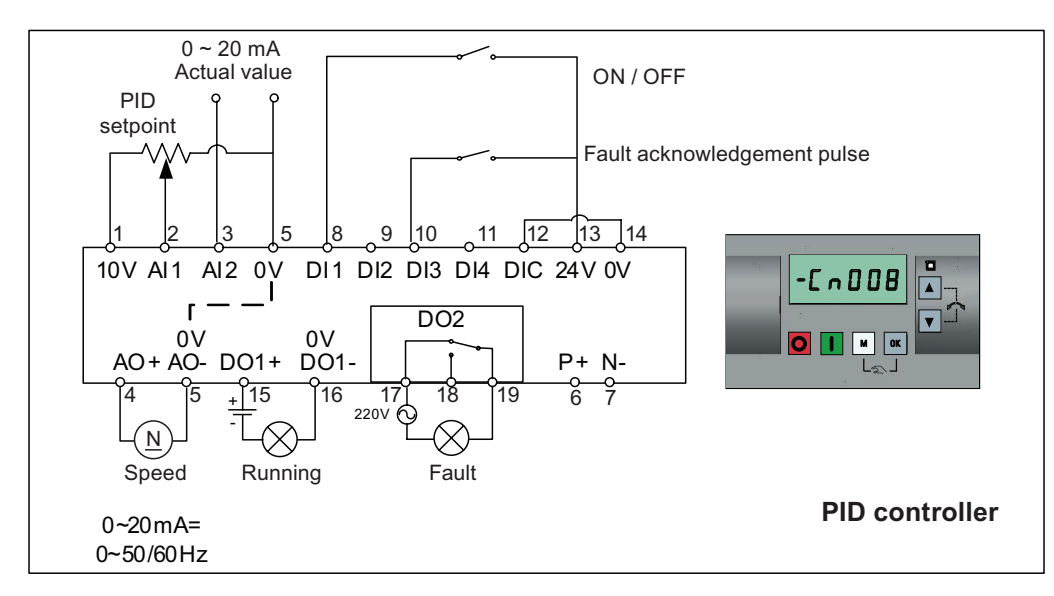

#### Connection macro Cn008 - PID control with analog reference

#### NOTICE

If a negative setpoint for the PID control is desired, change the setpoint and feedback wiring as needed.

When you switch to Hand mode from PID control mode, P2200 becomes 0 to disable the PID control. When you switch it back to Auto mode, P2200 becomes 1 to enable the PID control again.

| Parameter | Description                      | Factory default | Default for<br>Cn008 | Remarks                       |
|-----------|----------------------------------|-----------------|----------------------|-------------------------------|
| P0700[0]  | Selection of command source      | 1               | 2                    | Terminals as command source   |
| P0701[0]  | Function of digital input 1      | 0               | 1                    | ON / OFF                      |
| P0703[0]  | Function of digital input 3      | 9               | 9                    | Fault acknowledgement         |
| P2200[0]  | Enable PID controller            | 0               | 1                    | Enable PID                    |
| P2253[0]  | CI: PID setpoint                 | 0               | 755.0                | PID Setpoint = Analog input 1 |
| P2264[0]  | CI: PID feedback                 | 755.0           | 755.1                | PID feedback = Analog input 2 |
| P0756[1]  | Type of AI                       | 0               | 2                    | Analog input 2 0 20 mA        |
| P0771[0]  | CI: Analog output                | 21              | 21                   | Actual frequency              |
| P0731[0]  | BI: Function of digital output 1 | 52.3            | 52.2                 | Inverter running              |
| P0732[0]  | BI: Function of digital output 2 | 52.7            | 52.3                 | Inverter fault active         |

Connection macro settings:

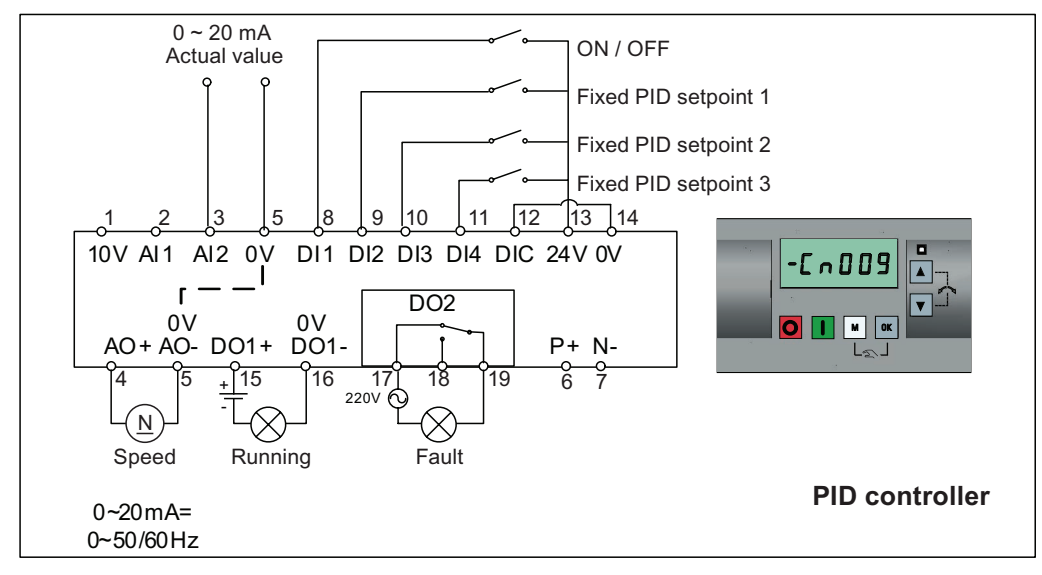

#### Connection macro Cn009 - PID control with the fixed value reference

Connection macro settings:

| Parameter | Description                         | Factory<br>default | Default for<br>Cn009 | Remarks                     |
|-----------|-------------------------------------|--------------------|----------------------|-----------------------------|
| P0700[0]  | Selection of command source         | 1                  | 2                    | Terminals as command source |
| P0701[0]  | Function of digital input 1         | 0                  | 1                    | ON / OFF                    |
| P0702[0]  | Function of digital input 2         | 0                  | 15                   | DI2 = PID fixed value 1     |
| P0703[0]  | Function of digital input 3         | 9                  | 16                   | DI3 = PID fixed value 2     |
| P0704[0]  | Function of digital input 4         | 15                 | 17                   | DI4 = PID fixed value 3     |
| P2200[0]  | Enable PID controller               | 0                  | 1                    | Enable PID                  |
| P2216[0]  | Fixed PID setpoint mode             | 1                  | 1                    | Direct selection            |
| P2220[0]  | BI: Fixed PID setpoint select bit 0 | 722.3              | 722.1                | BICO connection DI2         |
| P2221[0]  | BI: Fixed PID setpoint select bit 1 | 722.4              | 722.2                | BICO connection DI3         |
| P2222[0]  | BI: Fixed PID setpoint select bit 2 | 722.5              | 722.3                | BICO connection DI4         |
| P2253[0]  | CI: PID setpoint                    | 0                  | 2224                 | PID setpoint = fixed value  |
| P2264[0]  | CI: PID feedback                    | 755.0              | 755.1                | PID feedback = AI2          |

#### Connection macro Cn010 - USS control

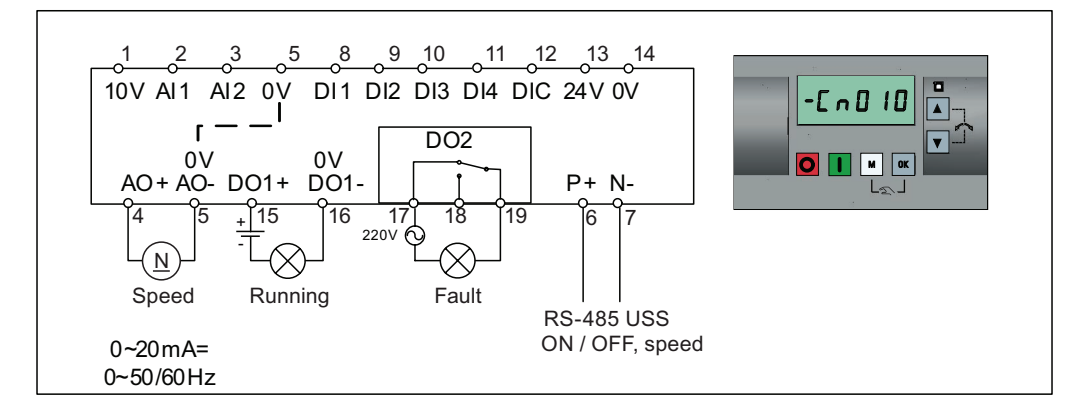

| Parameter | Description                    | Factory default | Default for<br>Cn010 | Remarks                     |
|-----------|--------------------------------|-----------------|----------------------|-----------------------------|
| P0700[0]  | Selection of command source    | 1               | 5                    | RS485 as the command source |
| P1000[0]  | Selection of frequency         | 1               | 5                    | RS485 as the speed setpoint |
| P2023[0]  | RS485 protocol selection       | 1               | 1                    | USS protocol                |
| P2010[0]  | USS / MODBUS baudrate          | 8               | 8                    | Baudrate 38400 bps          |
| P2011[0]  | USS address                    | 0               | 1                    | USS address for inverter    |
| P2012[0]  | USS PZD length                 | 2               | 2                    | Number of PZD words         |
| P2013[0]  | USS PKW length                 | 127             | 127                  | Variable PKW words          |
| P2014[0]  | USS / MODBUS telegram off time | 2000            | 500                  | Time to receive data        |

#### Connection macro Cn011 - MODBUS RTU control

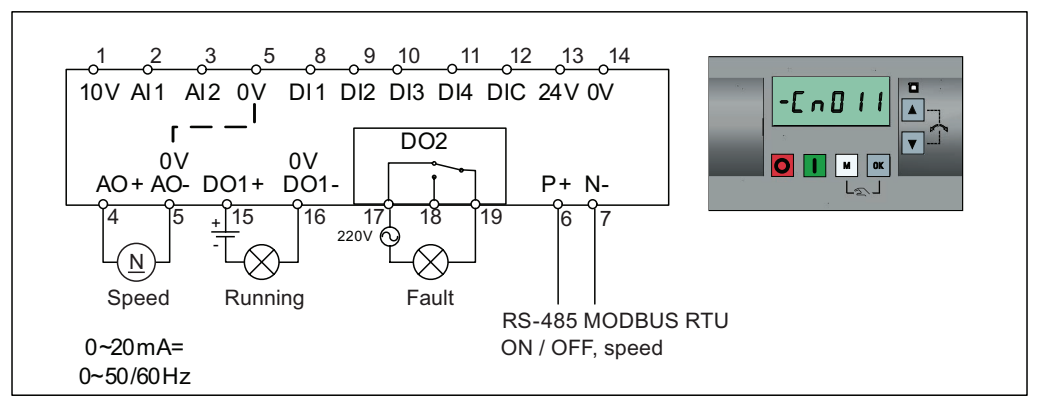

Connection macro settings:

| Parameter | Description                 | Factory<br>default | Default for<br>Cn011 | Remarks                     |
|-----------|-----------------------------|--------------------|----------------------|-----------------------------|
| P0700[0]  | Selection of command source | 1                  | 5                    | RS485 as the command source |
| P1000[0]  | Selection of frequency      | 1                  | 5                    | RS485 as the speed setpoint |

#### Commissioning

4.3 Quick commissioning

| Parameter | Description                    | Factory default | Default for<br>Cn011 | Remarks                                       |
|-----------|--------------------------------|-----------------|----------------------|-----------------------------------------------|
| P2023[0]  | RS485 protocol selection       | 1               | 2                    | MODBUS RTU protocol                           |
| P2010[0]  | USS / MODBUS baudrate          | 8               | 6                    | Baudrate 9600 bps                             |
| P2021[0]  | MODBUS address                 | 1               | 1                    | MODBUS address for inverter                   |
| P2022[0]  | MODBUS reply timeout           | 1000            | 1000                 | Maximum time to send reply back to the master |
| P2014[0]  | USS / MODBUS telegram off time | 2000            | 100                  | Time to receive data                          |

#### 4.3.4 Setting application macros

#### CAUTION

When commissioning the inverter, the application macro setting is a one-off setting. Make sure that you proceed as follows before you change the application macro setting to a value different from your last setting:

1. Do a factory reset (P0010 = 30, P0970 = 1)

2. Repeat the quick commissioning and change the application macro

Failure to observe may cause the inverter to accept the parameter settings from both the currently and the previously selected macros, which may lead to undefined and unexplainable inverter operation.

#### Functionality

This menu defines certain common applications. Each application macro provides a set of parameter settings for a specific application. After you select an application macro, the corresponding settings are applied to the inverter to simplify the commissioning process.

The default application macro is "AP000" for application macro 0. If none of the application macros fits your application, select the one that is the closest to your application and make further parameter changes as desired.

| Application<br>macro | Description                                          | Display example                                                           |
|----------------------|------------------------------------------------------|---------------------------------------------------------------------------|
| AP000                | Factory default setting. Makes no parameter changes. |                                                                           |
| AP010                | Simple pump applications                             | ] - R P O O O                                                             |
| AP020                | Simple fan applications                              |                                                                           |
| AP021                | Compressor applications                              |                                                                           |
| AP030                | Conveyor applications                                | The minus sign indicates that this macro is the currently selected macro. |

#### Setting application macros

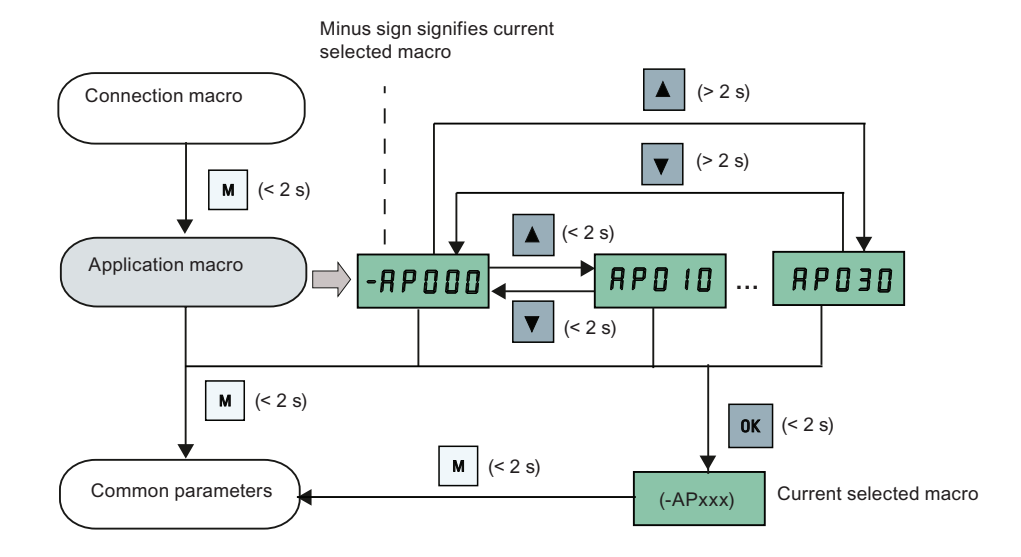

#### Application macro AP010 - Simple pump applications

| Parameter | Description                             | Factory<br>default | Default for<br>AP010 | Remarks                                        |
|-----------|-----------------------------------------|--------------------|----------------------|------------------------------------------------|
| P1080[0]  | Minimum frequency                       | 0                  | 15                   | Inverter running at a lower speed inhibited    |
| P1300[0]  | Control mode                            | 0                  | 7                    | Quadratic V/f                                  |
| P1110[0]  | BI: Inhibit negative frequency setpoint | 0                  | 1                    | Reverse pump rotation inhibited                |
| P1210[0]  | Automatic restart                       | 1                  | 2                    | Fault acknowledgement at<br>power-on           |
| P1120[0]  | Ramp-up time                            | 10                 | 10                   | Ramp-up time from zero to<br>maximum frequency |
| P1121[0]  | Ramp-down time                          | 10                 | 10                   | Ramp-down time from maximum frequency to zero  |

#### Application macro AP020 - Simple fan applications

| Parameter | Description                             | Factory<br>default | Default for<br>AP020 | Remarks                                                                                                    |
|-----------|-----------------------------------------|--------------------|----------------------|----------------------------------------------------------------------------------------------------|
| P1110[0]  | BI: Inhibit negative frequency setpoint | 0                  | 1                    | Reverse fan rotation inhibited                                                                                         |
| P1300[0]  | Control mode                            | 0                  | 7                    | Quadratic V/f                                                                                                    |
| P1200[0]  | Flying start                            | 0                  | 2                    | Search for the speed of the<br>running motor with a heavy<br>inertia load so that the motor<br>runs up to the setpoint |
| P1210[0]  | Automatic restart                       | 1                  | 2                    | Fault acknowledgement at<br>power-on                                                                                   |

#### Commissioning

4.3 Quick commissioning

| Parameter | Description       | Factory<br>default | Default for<br>AP020 | Remarks                                        |
|-----------|-------------------|--------------------|----------------------|------------------------------------------------|
| P1080[0]  | Minimum frequency | 0                  | 20                   | Inverter running at a lower speed inhibited    |
| P1120[0]  | Ramp-up time      | 10                 | 10                   | Ramp-up time from zero to<br>maximum frequency |
| P1121[0]  | Ramp-down time    | 10                 | 20                   | Ramp-down time from maximum frequency to zero  |

#### Application macro AP021 - Compressor applications

| Parameter | Description        | Factory default | Default for<br>AP021 | Remarks                                                                |
|-----------|--------------------|-----------------|----------------------|------------------------------------------------------------------------|
| P1300[0]  | Control mode       | 0               | 0                    | Linear V/f                                                             |
| P1080[0]  | Minimum frequency  | 0               | 10                   | Inverter running at a lower speed inhibited                            |
| P1312[0]  | Starting boost     | 0               | 30                   | Boost only effective when accelerating for the first time (standstill) |
| P1311[0]  | Acceleration boost | 0               | 0                    | Boost only effective when<br>accelerating or braking                   |
| P1310[0]  | Continuous boost   | 50              | 50                   | Additional boost over the complete frequency range                     |
| P1120[0]  | Ramp-up time       | 10              | 10                   | Ramp-up time from zero to maximum frequency                            |
| P1121[0]  | Ramp-down time     | 10              | 10                   | Ramp-down time from maximum frequency to zero                          |

#### Application macro AP030 - Conveyor applications

| Parameter | Description    | Factory<br>default | Default for<br>AP030 | Remarks                                                                      |
|-----------|----------------|--------------------|----------------------|------------------------------------------------------------------------------|
| P1300[0]  | Control mode   | 0                  | 1                    | V/f with FCC                                                                 |
| P1312[0]  | Starting boost | 0                  | 30                   | Boost only effective when<br>accelerating for the first time<br>(standstill) |
| P1120[0]  | Ramp-up time   | 10                 | 5                    | Ramp-up time from zero to<br>maximum frequency                               |
| P1121[0]  | Ramp-down time | 10                 | 5                    | Ramp-down time from maximum frequency to zero                                |

#### 4.3.5 Setting common parameters

#### Functionality

This menu provides some common parameters for inverter performance optimization.

#### Text menu

If you set P8553 to 1, parameter numbers in this menu are replaced with short text.

#### Setting parameters

| Parameter | Access<br>level | Function                   | Text menu<br>(if P8553 = 1)  |
|-----------|-----------------|----------------------------|------------------------------|
| P1080[0]  | 1               | Minimum motor frequency    | <u>П п г Р П</u><br>(MN RPM) |
| P1082[0]  | 1               | Maximum motor frequency    | <b>ПН-РП</b><br>(MX RPM)     |
| P1120[0]  | 1               | Ramp-up time               | <b>~ N PUP</b><br>(RMP UP)   |
| P1121[0]  | 1               | Ramp-down time             | (RMP DN)                     |
| P1058[0]  | 2               | JOG frequency              | (JOG P)                      |
| P1060[0]  | 2               | JOG ramp-up time           | Jogup)                       |
| P1001[0]  | 2               | Fixed frequency setpoint 1 | <b>F , H F I</b><br>(FIX F1) |
| P1002[0]  | 2               | Fixed frequency setpoint 2 | <b>F , HF2</b><br>(FIX F2)   |

#### Commissioning

4.4 Restoring to defaults

| Parameter | Access<br>level | Function                       | Text menu<br>(if P8553 = 1)  |
|-----------|-----------------|--------------------------------|------------------------------|
| P1003[0]  | 2               | Fixed frequency setpoint 3     | F · HF3                      |
| P2201[0]  | 2               | Fixed PID frequency setpoint 1 | (PID F1)                     |
| P2202[0]  | 2               | Fixed PID frequency setpoint 2 | <b>P , d F 2</b><br>(PID F2) |
| P2203[0]  | 2               | Fixed PID frequency setpoint 3 | <b>P . d F 3</b><br>(PID F3) |

### 4.4 Restoring to defaults

#### Restoring to factory defaults

| Parameter | Function                | Setting                                                                    |
|-----------|-------------------------|----------------------------------------------------------------------------|
| P0003     | User access level       | = 1 (standard user access level)                                           |
| P0010     | Commissioning parameter | = 30 (factory setting)                                                     |
| P0970     | Factory reset           | = 21: parameter reset to factory defaults deleting user defaults if stored |

#### Restoring to user defaults

| Parameter | Function                | Setting                                                                                        |
|-----------|-------------------------|------------------------------------------------------------------------------------------------|
| P0003     | User access level       | = 1 (standard user access level)                                                               |
| P0010     | Commissioning parameter | = 30 (factory setting)                                                                         |
| P0970     | Factory reset           | <ul> <li>= 1: parameter reset to user defaults if stored, else factory<br/>defaults</li> </ul> |

After the setting for P0970, the inverter displays "8 8 8 8 8" and then the screen shows "P0970". P0970 and P0010 are automatically reset to their original value 0.

# Parameter list

| Parameter | Description    |                                       | Range         | Range    |                      | Acc. level |
|-----------|----------------|---------------------------------------|---------------|----------|----------------------|------------|
| r0002     | Inverter state |                                       | -             |          | -                    | 2          |
| P0003     | User access    | level                                 | 0 - 4         |          | 1                    | 1          |
|           | 0              | User defined parameter list           | ·             |          | ·                    |            |
|           | 1              | Standard                              |               |          |                      |            |
|           | 2              | Extended                              |               |          |                      |            |
|           | 3              | Expert                                |               |          |                      |            |
|           | 4              | Service                               |               |          |                      |            |
| P0004     | Parameter fil  | ter                                   | 0 - 22        |          | 0                    | 1          |
|           | 0              | All parameters                        | 12            | Inverter | features             |            |
|           | 2              | Inverter                              | 13            | Motor co | ontrol               |            |
|           | 3              | Motor                                 | 19            | Motor id | lentification        |            |
|           | 5              | Technology application / units        | 20            | Commu    | nication             |            |
|           | 7              | Commands, binary I/O                  | 21            | Warning  | gs / faults / monito | ring       |
|           | 8              | Analog input and analog output        | 22            | Technol  | ogy controller       |            |
|           | 10             | Setpoint channel / RFG                |               |          |                      |            |
| P0010     | Commissioni    | ng parameter                          | 0 - 30        |          | 0                    | 1          |
|           | 0              | Ready                                 |               |          |                      |            |
|           | 1              | Quick commissioning                   |               |          |                      |            |
|           | 2              | Inverter                              |               |          |                      |            |
|           | 29             | Download                              |               |          |                      |            |
|           | 30             | Factory setting                       |               |          |                      |            |
| r0018     | Firmware ver   | rsion                                 | -             |          | -                    | 1          |
| r0021     | CO: Actual fi  | Itered frequency [Hz]                 | -             |          | -                    | 2          |
| r0025     | CO: Actual o   | utput voltage [V]                     | -             |          | -                    | 2          |
| r0026[0]  | CO: Actual fil | ltered DC-link voltage [V]            | -             |          | -                    | 2          |
| r0027     | CO: Actual o   | utput current [A]                     | -             |          | -                    | 2          |
| r0031     | CO: Actual fi  | Itered torque [Nm]                    | -             |          | -                    | 2          |
| r0032     | CO: Actual fi  | Itered power                          | -             |          | -                    | 2          |
| r0035[02] | CO: Actual m   | notor temperature [°C]                | -             |          | -                    | 2          |
| r0039     | CO: Energy of  | consumpt. meter [kWh]                 | -             |          | -                    | 2          |
| P0040     | Reset energy   | consumpt. and energy saved meter      | 0 - 1         |          | 0                    | 2          |
|           | 0              | No reset                              |               |          |                      |            |
|           | 1              | Reset r0039 to 0                      |               |          |                      |            |
| P0042[01] | Energy savin   | g scaling                             | 0.000 - 100.0 | 00       | 0.000                | 2          |
| Index:    | [0]            | Factor for kWh to currency conversion | n             |          |                      |            |
|           | [1]            | Factor for kWh to CO2 conversion      |               |          |                      |            |

| Parameter | Description               |                                             | Range                  |            | Factory default    | Acc. level |
|-----------|---------------------------|---------------------------------------------|------------------------|------------|--------------------|------------|
| r0043[02] | Energy saved              | d [kWh]                                     | -                      |            | -                  | 2          |
| r0050     | CO / BO: Act              | ive command data set                        | -                      |            | -                  | 2          |
| r0051[01] | CO: Active in             | verter data set (DDS)                       | -                      |            | -                  | 2          |
| r0052.015 | CO / BO: Act              | ive status word 1                           | -                      |            | -                  | 2          |
| r0053.015 | CO / BO: Act              | ive status word 2                           | -                      |            | -                  | 2          |
| P0100     | Europe / Nor              | th America                                  | 0 - 2                  |            | 0                  | 1          |
|           | 0                         | Europe [kW], motor base frequency is        | cy is 50 Hz            |            |                    |            |
|           | 1                         | North America [hp], motor base freque       | ase frequency is 60 Hz |            |                    |            |
|           | 2                         | North America [kW], motor base freque       | ency is 60 Hz          |            |                    |            |
| r0206     | Rated inverte             | er power [kW] / [hp]                        | r [kW] / [hp] - 2      |            |                    |            |
| r0207[02] | Rated inverte             | er current [A]                              | -                      |            | -                  | 2          |
| r0208     | Rated inverte             | er voltage [V]                              | -                      |            | -                  | 2          |
| r0209     | Maximum inv               | verter current [A]                          | -                      |            | -                  | 2          |
| P0304[02] | Rated motor               | voltage [V]                                 | 10 - 2000              |            | 400                | 1          |
| P0305[02] | Rated motor               | current [A]                                 | 0.01 - 10000.          | .00        | 1.86               | 1          |
| P0307[02] | Rated motor               | power                                       | 0.01 - 2000.0          | 0          | 0.75               | 1          |
| P0308[02] | Rated motor               | or cosφ 0.000 - 1.000 0.000                 |                        |            |                    | 1          |
| P0309[02] | Rated motor               | otor efficiency [%] 0.0 - 99.9 0.0          |                        |            |                    | 1          |
| P0310[02] | Rated motor               | motor frequency [Hz] 12.00 - 599.00 50.00 1 |                        |            |                    | 1          |
| P0311[02] | Rated motor               | r speed [RPM] 0 - 40000 1395 1              |                        |            |                    |            |
| P0335[02] | Motor cooling             | ]                                           | 0 - 3                  |            | 0                  | 2          |
|           | 0                         | Self-cooled: Shaft mounted fan attache      | ed motor (IC41         | 0 or IC4   | 11)                |            |
|           | 1                         | Force-cooled: Separately powered coo        | oling fan (IC41        | 6)         |                    |            |
|           | 2                         | Self-cooled and internal fan                |                        |            |                    |            |
|           | 3                         | Force-cooled and internal fan               |                        |            |                    |            |
| P0340[02] | Calculation o             | f motor parameters                          | 0 - 4                  |            | 0                  | 2          |
|           | 0                         | No calculation                              |                        |            |                    |            |
|           | 1                         | Complete parameterization                   |                        |            |                    |            |
|           | 2                         | Calculation of equivalent circuit data      |                        |            |                    |            |
|           | 3                         | Calculation of V/f control data             |                        |            |                    |            |
|           | 4                         | Calculation of controller settings only     |                        |            | •                  |            |
| P0507     | Application m             | nacro                                       | 0 - 255                |            | 0                  | 1          |
| r0512     | CO: Scaled fi             | iltered frequency                           | -                      |            | -                  | 2          |
| P0604[02] | Threshold mo              | otor temperature [°C]                       | 0.0 - 200.0            |            | 130.0              | 2          |
| P0640[02] | Motor overloa             | ad factor [%]                               | 10.0 - 400.0           |            | 150.0              | 2          |
| P0700[02] | Selection of c            | command source                              | 0 - 5                  |            | 1                  | 1          |
|           | 0                         | Factory default setting                     |                        |            |                    |            |
|           | 1 Operator panel (keypad) |                                             |                        |            |                    |            |
|           | 2                         | Terminal                                    |                        |            |                    |            |
|           | 5                         | USS / MBUS on RS485                         |                        |            |                    |            |
| P0701[02] | Function of d             | igital input 1                              | 0 - 99                 |            | 0                  | 2          |
|           | 0                         | Digital input disabled                      | 16                     | Fixed from | equency selector b | pit1       |

| Parameter  | Description    |                                        | Range        |          | Factory default    | Acc. level |
|------------|----------------|----------------------------------------|--------------|----------|--------------------|------------|
|            | 1              | ON / OFF1                              | 17           | Fixed fr | equency selector I | bit2       |
|            | 2              | ON reverse / OFF1                      | 18           | Fixed fr | equency selector   | bit3       |
|            | 3              | OFF2 - coast to standstill             | 22           | QuickSt  | op Source 1        |            |
|            | 4              | OFF3 - quick ramp-down                 | 23           | QuickSt  | op Source 2        |            |
|            | 9              | Fault acknowledge                      | 24           | QuickSt  | op Override        |            |
|            | 10             | JOG right                              | 25           | DC brak  | e enable           |            |
|            | 11             | JOG left                               | 27           | Enable   | PID                |            |
|            | 12             | Reverse                                | 29           | Externa  | l trip             |            |
|            | 13             | MOP up (increase frequency)            | 33           | Disable  | additional freq se | tpoint     |
|            | 14             | MOP down (decrease frequency)          | 99           | Enable   | BICO parameteriz   | ation      |
|            | 15             | Fixed frequency selector bit0          |              |          |                    |            |
| P0702[02]  | Function of d  | ligital input 2                        | 0 - 99       |          | 0                  | 2          |
| P0703[02]  | Function of d  | ligital input 3                        | 0 - 99       |          | 9                  | 2          |
| P0704[02]  | Function of d  | ligital input 4                        | 0 - 99       |          | 15                 | 2          |
| P0712 [02] | Analog / digit | al input 1                             | 0 - 99       |          | 0                  | 2          |
| P0713[02]  | Analog / digit | al input 2                             | 0 - 99       |          | 0                  | 2          |
| P0717      | Connection n   | nacro                                  | 0 - 255      |          | 0                  | 1          |
| r0722.012  | CO / BO: Dig   | ital input values                      | -            |          | -                  | 2          |
| P0727[02]  | Selection of 2 | 2 / 3-wire method                      | 0 - 3        |          | 0                  | 2          |
|            | 0              | Siemens (start / dir)                  |              |          | -                  |            |
|            | 1              | 2-wire (fwd / rev)                     |              |          |                    |            |
|            | 2              | 3-wire (fwd / rev)                     |              |          |                    |            |
|            | 3              | 3-wire (start / dir)                   |              |          |                    |            |
| P0731[02]  | BI: Function   | of digital output 1                    | -            |          | 52.3               | 2          |
| P0732[02]  | BI: Function   | of digital output 2                    | -            |          | 52.7               | 2          |
| r0752[01]  | Actual analog  | g input [V] or [mA]                    | -            |          | -                  | 2          |
| r0754[01]  | Actual analog  | g input value after scaling [%]        | -            |          | -                  | 2          |
| r0755[01]  | CO: Actual a   | nalog input after scaling [4000h]      | -            |          | -                  | 2          |
| P0756[01]  | Type of analog | og input                               | 0 - 4        |          | 0                  | 2          |
|            | 0              | Unipolar voltage input (0 to +10 V)    |              |          |                    |            |
|            | 1              | Unipolar voltage input with monitoring | (0 to 10 V)  |          |                    |            |
|            | 2              | Unipolar current input (0 to 20 mA)    |              |          |                    |            |
|            | 3              | Unipolar current input with monitoring | (0 to 20 mA) |          |                    |            |
|            | 4              | Bipolar voltage input (-10 V to +10 V) |              |          |                    |            |
| P0757[01]  | Value x1 of a  | nalog input scaling                    | -20 - 20     |          | 0                  | 2          |
| P0758[01]  | Value y1 of a  | nalog input scaling [%]                | -99999 - 999 | 99       | 0.0                | 2          |
| P0759[01]  | Value x2 of a  | nalog input scaling                    | -20 - 20     |          | 10                 | 2          |
| P0760[01]  | Value y2 of a  | nalog input scaling [%]                | -99999 - 999 | 99       | 100.0              | 2          |
| P0761[01]  | Width of ana   | log input deadband                     | 0 - 20       |          | 0                  | 2          |
| P0771[0]   | CI: Analog ou  | utput                                  | -            |          | 21[0]              | 2          |
| P0773[0]   | Smooth time    | analog output [ms]                     | 0 - 1000     |          | 2                  | 2          |
| r0774[0]   | Actual analog  | g output value [V] or [mA]             | 2            |          |                    | 2          |

| Parameter  | Description    |                                     | Range        |                                       | Factory default             | Acc. level   |
|------------|----------------|-------------------------------------|--------------|---------------------------------------|-----------------------------|--------------|
| P0775[0]   | Permit absolu  | ute value                           | 0 - 65535    |                                       | 0                           | 2            |
| P0777[0]   | Value x1 of a  | nalog output scaling [%]            | -99999 - 999 | 99                                    | 0.0                         | 2            |
| P0778[0]   | Value y1 of a  | nalog output scaling                | 0 - 20       |                                       | 0                           | 2            |
| P0779[0]   | Value x2 of a  | nalog output scaling [%]            | -99999 - 999 | 99                                    | 100.0                       | 2            |
| P0780[0]   | Value y2 of a  | Value y2 of analog output scaling   |              |                                       | 20                          | 2            |
| P0781[0]   | Width of anal  | og output deadband                  | 0 - 20       |                                       | 0                           | 2            |
| r0785.0    | CO / BO: Sta   | tus word of analog output           | -            |                                       | -                           | 2            |
| P0809[02]  | Copy comma     | nd data set (CDS)                   | 0 - 2        |                                       | [0] 0 [1] 1 [2] 0           | 2            |
| Index:     | [0]            | Copy from CDS                       |              |                                       |                             |              |
|            | [1]            | Copy to CDS                         |              |                                       |                             |              |
|            | [2]            | Start copy                          |              |                                       |                             | -            |
| P0810      | BI: command    | l data set bit 0 (Hand / Auto)      | -            |                                       | 0                           | 2            |
| P0811      | BI: command    | l data set bit 1                    | -            |                                       | 0                           | 2            |
| P0819[02]  | Copy inverter  | data set (DDS)                      | 0 - 2        |                                       | [0] 0 [1] 1 [2] 0           | 2            |
| Index:     | [0]            | Copy from DDS                       |              |                                       |                             |              |
|            | [1]            | Copy to DDS                         |              |                                       |                             |              |
|            | [2]            | Start copy                          |              |                                       |                             |              |
| P0927      | Parameter ch   | nangeable via                       | -            |                                       | 1111 bin                    | 2            |
| r0947[063] | CO: Last faul  | t code                              | -            | - 2                                   |                             | 2            |
| P0970      | Factory reset  |                                     | 0 - 21 0 1   |                                       |                             |              |
|            | 0              | Disabled                            |              |                                       |                             |              |
|            | 1              | Parameter reset                     |              |                                       |                             |              |
|            | 21             | User Default Parameter Reset        |              |                                       | •                           |              |
| P1000[02]  | Selection of f | requency setpoint                   | 0 - 77       |                                       | 1                           | 1            |
|            | 0              | No main setpoint                    | 30           | No mair                               | setpoint + Fixed            | frequency    |
|            | 1              | MOP setpoint                        | 31           | MOP se                                | tpoint + Fixed free         | luency       |
|            | 2              | Analog setpoint                     | 32           | Analog                                | setpoint + Fixed fr         | equency      |
|            | 3              | Fixed frequency                     | 33           | Fixed fre                             | equency + Fixed fi          | requency     |
|            | 5              | USS on RS485                        | 35           | USS on                                | RS485 + Fixed fre           | equency      |
|            | 7              | Analog setpoint 2                   | 37           | Analog :                              | setpoint 2 + Fixed          | frequency    |
|            | 10             | No main setpoint + MOP setpoint     | 50           | No mair                               | n setpoint + USS o          | on RS485     |
|            | 11             | MOP setpoint + MOP setpoint         | 51           | MOP se                                | tpoint + USS on F           | RS485        |
|            | 12             | Analog setpoint + MOP setpoint      | 52           | Analog                                | setpoint + USS on           | RS485        |
|            | 13             | Fixed frequency + MOP setpoint      | 53           | Fixed fre                             | equency + USS or            | n RS485      |
|            | 15             | USS on RS485 + MOP setpoint         | 55           | USS on                                | USS on RS485 + USS on RS485 |              |
|            | 17             | Analog setpoint 2 + MOP setpoint    | 57           | Analog :                              | setpoint 2 + USS o          | on RS485     |
|            | 20             | No main setpoint + Analog setpoint  | 70           | No mair                               | n setpoint + Analog         | g setpoint 2 |
|            | 21             | MOP setpoint + Analog setpoint      | 71           | MOP se                                | tpoint + Analog se          | etpoint 2    |
|            | 22             | Analog setpoint + Analog setpoint   | 72           | Analog                                | setpoint + Analog           | setpoint 2   |
|            | 23             | Fixed frequency + Analog setpoint   | 73           | Fixed fre                             | equency + Analog            | setpoint 2   |
|            | 25             | USS on RS485 + Analog setpoint      | 75           | USS on                                | RS485 + Analog              | setpoint 2   |
|            | 27             | Analog setpoint 2 + Analog setpoint | 77           | Analog setpoint 2 + Analog setpoint 2 |                             |              |

| Parameter | Description                             |                             | Range            | Factory default | Acc. level |
|-----------|-----------------------------------------|-----------------------------|------------------|-----------------|------------|
| P1001[02] | Fixed freque                            | ncy 1 [Hz]                  | -599.00 - 599.00 | 10.00           | 2          |
| P1002[02] | Fixed freque                            | ncy 2 [Hz]                  | -599.00 - 599.00 | 15.00           | 2          |
| P1003[02] | Fixed freque                            | ncy 3 [Hz]                  | -599.00 - 599.00 | 25.00           | 2          |
| P1004[02] | Fixed freque                            | ncy 4 [Hz]                  | -599.00 - 599.00 | 50.00           | 2          |
| P1005[02] | Fixed freque                            | ncy 5 [Hz]                  | -599.00 - 599.00 | 0.00            | 2          |
| P1006[02] | Fixed freque                            | ncy 6 [Hz]                  | -599.00 - 599.00 | 0.00            | 2          |
| P1007[02] | Fixed freque                            | ncy 7 [Hz]                  | -599.00 - 599.00 | 0.00            | 2          |
| P1008[02] | Fixed freque                            | ncy 8 [Hz]                  | -599.00 - 599.00 | 0.00            | 2          |
| P1009[02] | Fixed freque                            | ncy 9 [Hz]                  | -599.00 - 599.00 | 0.00            | 2          |
| P1010[02] | Fixed freque                            | ncy 10 [Hz]                 | -599.00 - 599.00 | 0.00            | 2          |
| P1011[02] | Fixed freque                            | ncy 11 [Hz]                 | -599.00 - 599.00 | 0.00            | 2          |
| P1012[02] | Fixed freque                            | ncy 12 [Hz]                 | -599.00 - 599.00 | 0.00            | 2          |
| P1013[02] | Fixed freque                            | ncy 13 [Hz]                 | -599.00 - 599.00 | 0.00            | 2          |
| P1014[02] | Fixed freque                            | ncy 14 [Hz]                 | -599.00 - 599.00 | 0.00            | 2          |
| P1015[02] | Fixed freque                            | ncy 15 [Hz]                 | -599.00 - 599.00 | 0.00            | 2          |
| P1016[02] | Fixed freque                            | ncy mode                    | 1 - 2            | 1               | 2          |
|           | 1                                       | Direct selection            |                  |                 |            |
|           | 2                                       | Binary selection            |                  |                 |            |
| P1031[02] | MOP mode                                |                             | -                | 1               | 2          |
| P1032     | Inhibit reverse direction of MOP        |                             | 0 - 1            | 1               | 2          |
|           | 0 Reverse direction is allowed          |                             |                  |                 |            |
|           | 1                                       | Reverse direction inhibited |                  |                 |            |
| P1040[02] | Setpoint of the MOP [Hz]                |                             | -599.00 - 599.00 | 5.00            | 2          |
| P1047[02] | MOP ramp-up time of the RFG [s]         |                             | 0.00 - 1000.00   | 10.00           | 2          |
| P1048[02] | MOP ramp-down time of the RFG [s]       |                             | 0.00 - 1000.0    | 10.00           | 2          |
| r1050     | CO: Actual output freq. of the MOP [Hz] |                             | -                | -               | 2          |
| P1058[02] | JOG frequer                             | ncy [Hz]                    | 0.00 - 599.00    | 5.00            | 2          |
| P1059[02] | JOG frequer                             | icy left [Hz]               | 0.00 - 599.00    | 5.00            | 2          |
| P1060[02] | JOG ramp-u                              | p time [s]                  | 0.00 - 650.00    | 10.00           | 2          |
| P1061[02] | JOG ramp-d                              | own time [s]                | 0.00 - 650.00    | 10.00           | 2          |
| P1080[02] | Minimum fre                             | quency [Hz]                 | 0.00 - 599.00    | 0.00            | 1          |
| P1082[02] | Maximum fre                             | equency [Hz]                | 0.00 - 599.00    | 50.00           | 1          |
| P1120[02] | Ramp-up tim                             | ne [s]                      | 0.00 - 650.00    | 10.00           | 1          |
| P1121[02] | Ramp-down                               | time [s]                    | 0.00 - 650.00    | 10.00           | 1          |
| P1130[02] | Ramp-up init                            | tial rounding time [s]      | 0.00 - 40.00     | 0.00            | 2          |
| P1131[02] | Ramp-up final rounding time [s]         |                             | 0.00 - 40.00     | 0.00            | 2          |
| P1132[02] | Ramp-down                               | initial rounding time [s]   | 0.00 - 40.00     | 0.00            | 2          |
| P1133[02] | Ramp-down                               | final rounding time [s]     | 0.00 - 40.00     | 0.00            | 2          |
| P1134[02] | Rounding typ                            | pe                          | 0 - 1            | 0               | 2          |
|           | 0                                       | Continuous smoothing        |                  |                 |            |
|           | 1                                       | Discontinuous smoothing     |                  |                 |            |
| P1135[02] | OFF3 ramp-                              | down time [s]               | 0.00 - 650.00    | 5.00            | 2          |

| Parameter | Description   |                                                                        | Range                                                                                   |             | Factory default     | Acc. level  |
|-----------|---------------|------------------------------------------------------------------------|-----------------------------------------------------------------------------------------|-------------|---------------------|-------------|
| P1200     | Flying start  |                                                                        | 0 - 6                                                                                   |             | 0                   | 2           |
|           | 0             | Flying start disabled                                                  |                                                                                         |             | 1                   |             |
|           | 1             | Flying start always active; searches in                                | both direction                                                                          | S           |                     |             |
| -         | 2             | Flying start active after power on, fault                              | , OFF2; searcl                                                                          | hes in bot  | th directions       |             |
|           | 3             | Flying start active after fault, OFF2; se                              | arches in both                                                                          | direction   | S                   |             |
| -         | 4             | Flying start always active; searches in                                | direction of se                                                                         | tpoint on   | ly                  |             |
|           | 5             | Flying start active after power on, fault                              | Flying start active after power on, fault, OFF2: searches in direction of setpoint only |             |                     | only        |
|           | 6             | Flying start active after fault, OFF2; se                              | arches in dired                                                                         | ction of se | etpoint only        | -           |
| P1210     | Automatic re  | start                                                                  | 0 - 7                                                                                   |             | 1                   | 2           |
|           | 0             | Disabled                                                               | •                                                                                       |             | •                   |             |
|           | 1             | Trip reset after power on, P1211 disab                                 | led                                                                                     |             |                     |             |
|           | 2             | Restart after mains blackout, P1211 di                                 | sabled                                                                                  |             |                     |             |
|           | 3             | Restart after mains brownout or fault, I                               | P1211 enabled                                                                           | ł           |                     |             |
|           | 4             | Restart after mains brownout, P1211 e                                  | enabled                                                                                 |             |                     |             |
|           | 5             | Restart after mains blackout and fault, P1211 disabled                 |                                                                                         |             |                     |             |
|           | 6             | Restart after mains brown- /blackout or fault, P1211 enabled           |                                                                                         |             |                     |             |
|           | 7             | Restart after mains brown- /blackout or fault, trip when P1211 expires |                                                                                         |             |                     |             |
| P1215     | Holding brak  | e enable                                                               | 0 - 1                                                                                   |             | 0                   | 2           |
|           | 0             | Motor holding brake disabled                                           |                                                                                         |             |                     |             |
|           | 1             | Motor holding brake enabled                                            |                                                                                         |             |                     |             |
| P1216     | Holding brak  | e release delay [s] 0.0 - 20.0 1.0 2                                   |                                                                                         | 2           |                     |             |
| P1217     | Holding time  | after ramp down [s]                                                    | 0.0 - 20.0                                                                              |             | 1.0                 | 2           |
| P1227[02] | Zero speed of | letection monitoring time [s]                                          | 0.0 - 300.0                                                                             |             | 4.0                 | 2           |
| P1232[02] | DC braking o  | surrent [%]                                                            | 0 - 250                                                                                 |             | 100                 | 2           |
| P1233[02] | Duration of D | 0C braking [s]                                                         | 0.00 - 250.00                                                                           | )           | 0.00                | 2           |
| P1234[02] | DC braking s  | tart frequency [Hz]                                                    | 0.00 - 599.00                                                                           | )           | 599.00              | 2           |
| P1236[02] | Compound b    | raking current [%]                                                     | 0 - 250                                                                                 |             | 0                   | 2           |
| P1237     | Dynamic bra   | king                                                                   | 0 - 5                                                                                   |             | 0                   | 2           |
|           | 0             | Disabled                                                               |                                                                                         |             |                     |             |
|           | 1             | 5 % duty cycle                                                         |                                                                                         |             |                     |             |
|           | 2             | 10 % duty cycle                                                        |                                                                                         |             |                     |             |
|           | 3             | 20 % duty cycle                                                        |                                                                                         |             |                     |             |
|           | 4             | 50 % duty cycle                                                        |                                                                                         |             |                     |             |
|           | 5             | 100 % duty cycle                                                       | 1                                                                                       |             | 1                   |             |
| P1300[02] | Control mode  | 9                                                                      | 0 - 19                                                                                  |             | 0                   | 2           |
|           | 0             | V/f with linear characteristic                                         | 5                                                                                       | V/f for te  | extile applications |             |
|           | 1             | V/f with FCC                                                           | 6                                                                                       | V/f with    | FCC for textile ap  | plications  |
|           | 2             | V/f with quadratic characteristic                                      | 7                                                                                       | V/f with    | quadratic eco       |             |
|           | 3             | V/f with programmable characteristic                                   | 19                                                                                      | V/f cont    | rol with independe  | ent voltage |
|           | 4             | V/f with linear eco                                                    |                                                                                         | setpoint    | 1                   | 1           |
| P1310[02] | Continuous b  | poost [%]                                                              | 0.0 - 250.0                                                                             |             | 50.0                | 2           |
| P1311[02] | Acceleration  | boost [%]                                                              | 0.0 - 250.0 0.0 2                                                                       |             | 2                   |             |

| Parameter | Description                                         |                                           | Range            | Range     |                    | Acc. level |
|-----------|-----------------------------------------------------|-------------------------------------------|------------------|-----------|--------------------|------------|
| P1312[02] | Starting boos                                       | st [%]                                    | 0.0 - 250.0      |           | 0.0                | 2          |
| P1335[02] | Slip compens                                        | sation [%]                                | 0.0 - 600.0      |           | 0.0                | 2          |
| P1336[02] | Slip limit [%]                                      |                                           | 0 - 600          |           | 250                | 2          |
| r1348     | Economy mo                                          | ode factor [%]                            | -                |           | -                  | 2          |
| P1800[02] | Pulse freque                                        | ncy [kHz]                                 | 2 - 16           |           | 4                  | 2          |
| P1820[02] | Reverse outp                                        | out phase sequence                        | 0 - 1            |           | 0                  | 2          |
|           | 0                                                   | Forward                                   |                  |           |                    |            |
|           | 1                                                   | Reverse the Motor                         |                  |           |                    |            |
| P1900     | Select motor                                        | data identification                       | 0 - 2            |           | 0                  | 2          |
|           | 0                                                   | Disabled                                  |                  |           |                    |            |
|           | 2                                                   | Identification of all parameters in stand | dstill           |           |                    |            |
| r1926     | Identified gat                                      | ing unit dead time [µs]                   | -                |           | -                  | 2          |
| P2010[01] | USS / MODE                                          | 3US baudrate                              | 6 - 12           |           | 8                  | 2          |
|           | 6                                                   | 9600 bps                                  | 10               | 76800 b   | ps                 |            |
|           | 7                                                   | 19200 bps                                 | 11               | 93750 b   | ps                 |            |
|           | 8                                                   | 38400 bps                                 | 12 115200        |           | bps                |            |
|           | 9                                                   | 57600 bps                                 |                  |           |                    |            |
| Index:    | [0]                                                 | USS / MODBUS on RS485                     |                  |           |                    |            |
|           | [1]                                                 | USS on RS232 (reserved)                   |                  |           |                    |            |
| P2011[01] | USS address 0 - 31                                  |                                           |                  | 0         | 2                  |            |
| P2021     | Modbus address 1 - 247                              |                                           |                  | 1         | 2                  |            |
| P2023     | RS485 proto                                         | col selection                             | 0 - 2            |           | 1                  | 1          |
|           | 0                                                   | None                                      |                  |           |                    |            |
|           | 1                                                   | USS                                       |                  |           |                    |            |
|           | 2                                                   | Modbus                                    |                  |           |                    |            |
| Notice:   | After changing P2023, a power-cycle of the inverter |                                           | (which may tal   | ke severa | l seconds) is requ | ired.      |
| r2110[03] | CO: Warning                                         | ınumber                                   | -                |           | -                  | 2          |
| P2157[02] | Threshold fre                                       | equency f_2 [Hz]                          | 0.00 - 599.00    | )         | 30.00              | 2          |
| P2158[02] | Delay time of                                       | f threshold freq f_2 [ms]                 | 0 - 10000        |           | 10                 | 2          |
| P2159[02] | Threshold fre                                       | equency f_3 [Hz]                          | 0.00 - 599.00    | )         | 30.00              | 2          |
| P2160[02] | Delay time of                                       | f threshold freq f_3 [ms]                 | 0 - 10000        |           | 10                 | 2          |
| P2200[02] | BI: Enable P                                        | ID controller                             | -                |           | 0                  | 2          |
| P2201[02] | Fixed PID se                                        | tpoint 1 [%]                              | -200.00 - 200    | 0.00      | 10.00              | 2          |
| P2202[02] | Fixed PID se                                        | tpoint 2 [%]                              | -200.00 - 200.00 |           | 20.00              | 2          |
| P2203[02] | Fixed PID se                                        | tpoint 3 [%]                              | -200.00 - 200    | 0.00      | 50.00              | 2          |
| P2204[02] | Fixed PID se                                        | tpoint 4 [%]                              | -200.00 - 200    | 0.00      | 100.00             | 2          |
| P2205[02] | Fixed PID se                                        | tpoint 5 [%]                              | -200.00 - 200    | 0.00      | 0.00               | 2          |
| P2206[02] | Fixed PID se                                        | tpoint 6 [%]                              | -200.00 - 200    | 0.00      | 0.00               | 2          |
| P2207[02] | Fixed PID se                                        | tpoint 7 [%]                              | -200.00 - 200    | 0.00      | 0.00               | 2          |
| P2208[02] | Fixed PID se                                        | tpoint 8 [%]                              | -200.00 - 200    | 0.00      | 0.00               | 2          |
| P2209[02] | Fixed PID se                                        | tpoint 9 [%]                              | -200.00 - 200    | 0.00      | 0.00               | 2          |
| P2210[02] | Fixed PID se                                        | tpoint 10 [%]                             | -200.00 - 200    | 0.00      | 0.00               | 2          |

| Parameter | Description                           |                                        | Range            | Factory default | Acc. level |
|-----------|---------------------------------------|----------------------------------------|------------------|-----------------|------------|
| P2211[02] | Fixed PID se                          | tpoint 11 [%]                          | -200.00 - 200.00 | 0.00            | 2          |
| P2212[02] | Fixed PID se                          | tpoint 12 [%]                          | -200.00 - 200.00 | 0.00            | 2          |
| P2213[02] | Fixed PID se                          | tpoint 13 [%]                          | -200.00 - 200.00 | 0.00            | 2          |
| P2214[02] | Fixed PID se                          | tpoint 14 [%]                          | -200.00 - 200.00 | 0.00            | 2          |
| P2215[02] | Fixed PID se                          | tpoint 15 [%]                          | -200.00 - 200.00 | 0.00            | 2          |
| P2216[02] | Fixed PID se                          | tpoint mode                            | 1 - 2            | 1               | 2          |
|           | 1                                     | Direct selection                       |                  |                 |            |
|           | 2                                     | Binary selection                       |                  |                 |            |
| r2224     | CO: Actual fi                         | xed PID setpoint [%]                   | -                | -               | 2          |
| P2231[02] | PID-MOP mo                            | ode                                    | -                | 0               | 2          |
| P2232     | Inhibit revers                        | e direction of PID-MOP                 | 0 - 1            | 1               | 2          |
|           | 0                                     | Reverse direction is allowed           |                  |                 |            |
|           | 1                                     | Reverse direction inhibited            |                  |                 |            |
| P2240[02] | Setpoint of P                         | ID-MOP [%]                             | -200.00 - 200.00 | 10.00           | 2          |
| P2247[02] | PID-MOP rar                           | mp-up time of the RFG [s]              | 0.00 - 1000.0    | 10.00           | 2          |
| P2248[02] | PID-MOP rar                           | mp-down time of the RFG [s]            | 0.00 - 1000.0    | 10.00           | 2          |
| r2250     | CO: Output setpoint of PID-MOP [%]    |                                        | -                | -               | 2          |
| P2253[02] | CI: PID setpoint                      |                                        | -                | 0               | 2          |
| P2257     | Ramp-up time for PID setpoint [s]     |                                        | 0.00 - 650.00    | 1.00            | 2          |
| P2258     | Ramp-down                             | time for PID setpoint [s]              | 0.00 - 650.00    | 1.00            | 2          |
| r2260     | CO: PID setpoint after PID-RFG [%]    |                                        | -                | -               | 2          |
| P2264[02] | CI: PID feedback                      |                                        | -                | 755[0]          | 2          |
| P2265     | PID feedback filter time constant [s] |                                        | 0.00 - 60.00     | 0.00            | 2          |
| r2266     | CO: PID filter                        | red feedback [%]                       | -                | -               | 2          |
| P2271     | PID transduc                          | er type                                | 0 - 1            | 0               | 2          |
|           | 0                                     | Disabled                               |                  |                 |            |
|           | 1                                     | Inversion of PID feedback signal       |                  |                 |            |
| r2272     | CO: PID sca                           | led feedback [%]                       | -                | -               | 2          |
| r2273     | CO: PID erro                          | or [%]                                 | -                | -               | 2          |
| P2274     | PID derivativ                         | e time [s]                             | 0.000 - 60.000   | 0.000           | 2          |
| P2280     | PID proportio                         | onal gain                              | 0.000 - 65.000   | 3.000           | 2          |
| P2285     | PID integral t                        | time [s]                               | 0.000 - 60.000   | 0.000           | 2          |
| P2291     | PID output u                          | pper limit [%]                         | -200.00 - 200.00 | 100.00          | 2          |
| P2292     | PID output lo                         | wer limit [%]                          | -200.00 - 200.00 | 0.00            | 2          |
| r2294     | CO: Actual P                          | PID output [%]                         | -                | -               | 2          |
| P2350     | PID autotune                          | e enable                               | 0 - 4            | 0               | 2          |
|           | 0                                     | PID autotuning disabled                |                  |                 |            |
|           | 1                                     | PID autotuning via Ziegler Nichols (Z  | N) standard      |                 |            |
|           | 2                                     | PID autotuning as 1 plus some overs    | shoot (O/S)      |                 |            |
|           | 3                                     | PID autotuning as 2 little or no overs | hoot (O/S)       |                 |            |
|           | 4                                     | PID autotuning PI only, quarter damp   | bed response     |                 |            |
| P2360[02] | Enable cavita                         | ation protection                       | 0 - 2            | 0               | 2          |

| Parameter | Description                                         |                                       | Range                | Factory default | Acc. level |  |
|-----------|-----------------------------------------------------|---------------------------------------|----------------------|-----------------|------------|--|
|           | 0                                                   | Disable                               |                      |                 |            |  |
|           | 1                                                   | Fault                                 |                      |                 |            |  |
|           | 2                                                   | Warn                                  |                      |                 |            |  |
| P2361[02] | Cavitation the                                      | reshold [%]                           | 0.00 - 200.00        | 40.00           | 2          |  |
| P2362[02] | Cavitation pro                                      | otection time [s]                     | 0 - 65000            | 30              | 2          |  |
| P2365[02] | Hibernation enable / disable 0 - 1                  |                                       | 0                    | 2               |            |  |
|           | 0                                                   | Disabled                              |                      |                 |            |  |
|           | 1                                                   | Enabled                               |                      |                 |            |  |
| P2940     | BI: Release v                                       | wobble function                       | -                    | 0.0             | 2          |  |
| P2945     | Wobble signa                                        | al frequency [Hz]                     | 0.001 - 10.000       | 1.000           | 2          |  |
| P2946     | Wobble signa                                        | al amplitude [%]                      | 0.000 - 0.200        | 0.000           | 2          |  |
| P2947     | Wobble signa                                        | al decrement step                     | 0.000 - 1.000        | 0.000           | 2          |  |
| P2948     | Wobble signa                                        | al increment step                     | 0.000 - 1.000        | 0.000           | 2          |  |
| P2949     | Wobble signa                                        | al pulse width [%]                    | 0 - 100              | 50              | 2          |  |
| r2955     | CO: Wobble                                          | signal output [%]                     | -                    | -               | 2          |  |
| r3113.015 | CO / BO: Fault bit array                            |                                       | -                    | -               | 1          |  |
| P3350[02] | Super torque mode         0 - 3         0         2 |                                       | 2                    |                 |            |  |
|           | 0                                                   | Super torque modes disabled           |                      |                 |            |  |
|           | 1                                                   | Super torque enabled                  |                      |                 |            |  |
|           | 2                                                   | Hammer start enabled                  | Hammer start enabled |                 |            |  |
|           | 3                                                   | Blockage clearing enabled             |                      |                 |            |  |
| Index:    | [0]                                                 | Inverter data set 0 (DDS0)            |                      |                 |            |  |
|           | [1]                                                 | Inverter data set 1 (DDS1)            |                      |                 |            |  |
|           | [2]                                                 | Inverter data set 2 (DDS2)            |                      |                 |            |  |
| P3351[02] | BI: Super tor                                       | que enable                            | -                    | 0               | 2          |  |
| P3352[02] | Super torque                                        | startup mode                          | 0 - 2                | 1               | 2          |  |
|           | 0                                                   | Enabled on first run after power-up   |                      |                 |            |  |
|           | 1                                                   | Enabled on every run                  |                      |                 |            |  |
|           | 2                                                   | Enabled by digital input              | -                    |                 |            |  |
| P3353[02] | Super torque                                        | ramp time [s]                         | 0.0 - 650.0          | 5.0             | 2          |  |
| P3354[02] | Super torque                                        | frequency [Hz]                        | 0.0 - 599.0          | 5.0             | 2          |  |
| P3355[02] | Super torque                                        | boost level [%]                       | 0.0 - 200.0          | 150.0           | 2          |  |
| P3356[02] | Super torque                                        | boost time [s]                        | 0.0 - 20.0           | 5.0             | 2          |  |
| P3357[02] | Hammer star                                         | t boost level [%]                     | 0.0 - 200.0          | 150.0           | 2          |  |
| P3358[02] | Number of ha                                        | ammer cycles                          | 1 - 10               | 5               | 2          |  |
| P3359[02] | Hammer on t                                         | ime [ms]                              | 0 - 1000             | 300             | 2          |  |
| P3360[02] | Hammer off                                          | Time [ms]                             | 0 - 1000             | 100             | 2          |  |
| P3361[02] | Blockage cle                                        | aring frequency [Hz]                  | 0.0 - 599.0          | 5.0             | 2          |  |
| P3362[02] | Blockage cle                                        | aring reverse time [s]                | 0.0 - 20.0           | 5.0             | 2          |  |
| P3363[02] | Enable rapid                                        | ramp                                  | 0 - 1                | 0               | 2          |  |
|           | 0                                                   | Disable rapid ramp for blockage clear | ing                  |                 |            |  |
|           | 1 Enable rapid ramp for blockage clearing           |                                       |                      |                 |            |  |

| Parameter | Description                           | Description                                 |               | Factory default | Acc. level |
|-----------|---------------------------------------|---------------------------------------------|---------------|-----------------|------------|
| P3364[02] | Number of blockage clearing cycles    |                                             | 1 - 10        | 1               | 2          |
| r3365     | Status word:                          | super torque                                | -             | -               | 2          |
| P3852[02] | BI: Enable fro                        | ost protection                              | -             | 0               | 2          |
| P3853[02] | Frost protect                         | ion frequency [Hz]                          | 0.00 - 599.00 | 5.00            | 2          |
| P3854[02] | Condensation protection current [%]   |                                             | 0 - 250       | 100             | 2          |
| P3900     | End of quick commissioning            |                                             | 0 - 3         | 0               | 1          |
|           | 0 No quick commissioning              |                                             |               | ·               |            |
|           | 1 End quick commissioning with factor |                                             | / reset       |                 |            |
|           | 2                                     | End quick commissioning                     |               |                 |            |
|           | 3                                     | End quick commissioning only for motor data |               |                 |            |
| P8553     | Menu type                             |                                             | 0 - 1         | 0               | 1          |
|           | 0 Menus with no text                  |                                             |               | ·               |            |
|           | 1 Menus with some text                |                                             |               |                 |            |

# Fault and warning codes

#### Fault code list

| Fault | Description                                                |
|-------|------------------------------------------------------------|
| F1    | Overcurrent                                                |
| F2    | Overvoltage                                                |
| F3    | Undervoltage                                               |
| F4    | Inverter overtemperature                                   |
| F5    | Inverter I <sup>2</sup> t                                  |
| F6    | Chip temperature rise exceeds critical levels              |
| F11   | Motor overtemperature                                      |
| F12   | Inverter temperature signal lost                           |
| F20   | DC ripple too high                                         |
| F35   | Auto restart after n                                       |
| F41   | Motor data identification failure                          |
| F51   | Parameter EEPROM fault                                     |
| F52   | Inverter software fault                                    |
| F60   | Asic timeout                                               |
| F61   | MMC / SD card parameter cloning failed                     |
| F62   | Parameter cloning contents invalid                         |
| F63   | Parameter cloning contents incompatible                    |
| F64   | Inverter attempted to do an automatic clone during startup |
| F71   | USS setpoint fault                                         |
| F72   | USS / MODBUS setpoint fault                                |
| F80   | Al lost input signal                                       |
| F85   | External fault                                             |
| F100  | Watchdog reset                                             |
| F101  | Stack overflow                                             |
| F221  | PID feedback below minimum value                           |
| F222  | PID feedback above maximum value                           |
| F350  | Configuration vector for the inverter failed               |
| F395  | Acceptance test / confirmation pending                     |
| F410  | Cavitation protection failure                              |
| F452  | Belt failure                                               |

#### Acknowledging / clearing faults

- To clear / acknowledge the fault, press or acknowledge externally if the inverter has been set up so.
- To ignore the fault, press .

After you acknowledge or ignore the fault, the screen returns to the previous display. The fault icon remains lit until the fault is cleared / acknowledge.

#### Alarm code list

| Alarm | Description                               |
|-------|-------------------------------------------|
| A501  | Current limit                             |
| A502  | Overvoltage limit                         |
| A503  | Undervoltage limit                        |
| A504  | Inverter overtemperature                  |
| A505  | Inverter I <sup>2</sup> t                 |
| A506  | IGBT junction temperature rise warning    |
| A507  | Inverter temperature signal lost          |
| A511  | Motor overtemperature I <sup>2</sup> t    |
| A535  | Braking resistor overload                 |
| A541  | Motor data identification active          |
| A600  | RTOS overrun warning                      |
| A910  | Vdc_max controller deactivated            |
| A911  | Vdc_max controller active                 |
| A912  | Vdc_min controller active                 |
| A921  | AO parameters not set properly            |
| A922  | No load applied to inverter               |
| A923  | Both JOG left and JOG right are requested |
| A930  | Cavitation protection warn                |
| A936  | PID autotuning active                     |
| A952  | Belt failure detected                     |

#### Acknowledging / clearing alarms

#### NOTICE

Note that alarms cannot be acknowledged. They are cleared automatically once the warning has been rectified.

# **Technical specifications**

#### Line supply characteristics

| Three phase 400 V inverters         |                                                                                                    |
|-------------------------------------|----------------------------------------------------------------------------------------------------|
| Voltage range                       | 380 480 V AC (tolerance: -15 % +10 %)<br>47 63 Hz<br>Current derating at high input voltages:<br>Output current [%]<br>120<br>100<br>80<br>60<br>1<br>40<br>20<br>1<br>323 360 400 420 460 500 528<br>Voltage (V) |
| Overvoltage category                | EN 60664-1 Category III                                                                                                    |
| Permissible supply<br>configuration | TN, TT, IT <sup>1</sup> ), TT earthed line                                                                                                    |
| Supply environment                  | Second environment (private power network)                                                                                                    |

<sup>1)</sup> Note that only unfiltered inverters can be operated on IT power system.

#### Overload capability

| Average output current | 100 % rated                                                                                        |
|------------------------|----------------------------------------------------------------------------------------------------|
| Overload current       | 150 % rated for 60 seconds                                                                         |
| Maximum overload cycle | 150 $\%$ rated for 60 seconds followed by 94.5 $\%$ rated for 540 seconds (average 100 $\%$ rated) |

#### **EMC requirements**

#### NOTICE

Install all inverters in accordance with the manufacturer's guidelines and in accordance with good EMC practices.

Use screened cable type CY. The maximal cable length is 10 m for frame size A or 25 m for frame size B...D.

Do not exceed the default switching frequency 4 kHz.

| Three phase 400 V inverters |                                      |  |
|-----------------------------|--------------------------------------|--|
| ESD                         | EN 61800-3 Category C3               |  |
| Radiated immunity           |                                      |  |
| Burst                       |                                      |  |
| Surge                       |                                      |  |
| Conducted immunity          |                                      |  |
| Voltage distortion immunity |                                      |  |
|                             | Three phase 400 V filtered inverters |  |
| Conducted emissions         | EN 61800-3 Category C3               |  |
| Radiated emissions          |                                      |  |

#### Output current deratings at different PWM frequencies and ambient temperatures

| Three phas    | Three phase 400 V inverters |                                                                                       |                         |       |       |       |       |       |       |       |       |       |       |
|---------------|-----------------------------|---------------------------------------------------------------------------------------|-------------------------|-------|-------|-------|-------|-------|-------|-------|-------|-------|-------|
| Frame<br>size | Power<br>rating<br>[kW]     | Current rating [A] at PWM frequency<br>PWM frequency range: 2 16 kHz (default: 4 kHz) |                         |       |       |       |       |       |       |       |       |       |       |
|               |                             |                                                                                       | 2 kHz 4 kHz 6 kHz 8 kHz |       |       |       |       |       |       |       |       |       |       |
|               |                             | 40 °C                                                                                 | 50 °C                   | 60 °C | 40 °C | 50 °C | 60 °C | 40 °C | 50 °C | 60 °C | 40 °C | 50 °C | 60 °C |
| А             | 0.37                        | 1.3                                                                                   | 1.0                     | 0.7   | 1.3   | 1.0   | 0.7   | 1.1   | 0.8   | 0.5   | 0.9   | 0.7   | 0.5   |
| А             | 0.55                        | 1.7                                                                                   | 1.3                     | 0.9   | 1.7   | 1.3   | 0.9   | 1.4   | 1.0   | 0.7   | 1.2   | 0.9   | 0.6   |
| А             | 0.75                        | 2.2                                                                                   | 1.8                     | 1.1   | 2.2   | 1.8   | 1.1   | 1.9   | 1.3   | 0.9   | 1.5   | 1.1   | 0.8   |
| А             | 1.1                         | 3.1                                                                                   | 2.6                     | 1.6   | 3.1   | 2.6   | 1.6   | 2.6   | 1.9   | 1.3   | 2.2   | 1.6   | 1.1   |
| А             | 1.5                         | 4.1                                                                                   | 3.4                     | 2.1   | 4.1   | 3.4   | 2.1   | 3.5   | 2.5   | 1.7   | 2.9   | 2.1   | 1.4   |
| А             | 2.2                         | 5.6                                                                                   | 4.6                     | 2.8   | 5.6   | 4.6   | 2.8   | 4.8   | 3.4   | 2.4   | 3.9   | 2.8   | 2.0   |
| В             | 3.0                         | 7.3                                                                                   | 6.3                     | 3.7   | 7.3   | 6.3   | 3.7   | 6.2   | 4.4   | 3.1   | 5.1   | 3.7   | 2.6   |
| В             | 4.0                         | 8.8                                                                                   | 8.2                     | 4.4   | 8.8   | 8.2   | 4.4   | 7.5   | 5.3   | 3.7   | 6.2   | 4.4   | 3.1   |
| С             | 5.5                         | 12.5                                                                                  | 10.8                    | 6.3   | 12.5  | 10.8  | 6.3   | 10.6  | 7.5   | 5.3   | 8.8   | 6.3   | 4.4   |
| D             | 7.5                         | 16.5                                                                                  | 14.5                    | 8.3   | 16.5  | 14.5  | 8.3   | 14.0  | 9.9   | 6.9   | 11.6  | 8.3   | 5.8   |
| D             | 11                          | 25.0                                                                                  | 21.0                    | 12.5  | 25.0  | 21.0  | 12.5  | 21.3  | 15.0  | 10.5  | 17.5  | 12.5  | 8.8   |
| D             | 15                          | 31.0                                                                                  | 28.0                    | 15.5  | 31.0  | 28.0  | 15.5  | 26.4  | 18.6  | 13.0  | 21.7  | 15.5  | 10.9  |

| Three phase 400 V inverters |                         |                                                                                       |                             |       |       |       |       |       |       |       |       |       |       |
|-----------------------------|-------------------------|---------------------------------------------------------------------------------------|-----------------------------|-------|-------|-------|-------|-------|-------|-------|-------|-------|-------|
| Frame<br>size               | Power<br>rating<br>[kW] | Current rating [A] at PWM frequency<br>PWM frequency range: 2 16 kHz (default: 4 kHz) |                             |       |       |       |       |       |       |       |       |       |       |
|                             |                         |                                                                                       | 10 kHz 12 kHz 14 kHz 16 kHz |       |       |       |       |       |       |       |       |       |       |
|                             |                         | 40 °C                                                                                 | 50 °C                       | 60 °C | 40 °C | 50 °C | 60 °C | 40 °C | 50 °C | 60 °C | 40 °C | 50 °C | 60 °C |
| А                           | 0.37                    | 0.8                                                                                   | 0.5                         | 0.4   | 0.7   | 0.5   | 0.3   | 0.6   | 0.4   | 0.3   | 0.5   | 0.4   | 0.3   |
| А                           | 0.55                    | 1.0                                                                                   | 0.7                         | 0.5   | 0.9   | 0.6   | 0.4   | 0.8   | 0.5   | 0.4   | 0.7   | 0.5   | 0.3   |
| А                           | 0.75                    | 1.3                                                                                   | 0.9                         | 0.7   | 1.1   | 0.8   | 0.6   | 1.0   | 0.7   | 0.5   | 0.9   | 0.6   | 0.4   |
| А                           | 1.1                     | 1.9                                                                                   | 1.3                         | 0.9   | 1.6   | 1.1   | 0.8   | 1.4   | 1.0   | 0.7   | 1.2   | 0.9   | 0.6   |
| А                           | 1.5                     | 2.5                                                                                   | 1.7                         | 1.2   | 2.1   | 1.4   | 1.0   | 1.8   | 1.3   | 0.9   | 1.6   | 1.1   | 0.8   |
| А                           | 2.2                     | 3.4                                                                                   | 2.4                         | 1.7   | 2.8   | 2.0   | 1.4   | 2.5   | 1.7   | 1.2   | 2.2   | 1.6   | 1.1   |
| В                           | 3.0                     | 4.4                                                                                   | 3.1                         | 2.2   | 3.7   | 2.6   | 1.8   | 3.3   | 2.3   | 1.6   | 2.9   | 2.0   | 1.5   |
| В                           | 4.0                     | 5.3                                                                                   | 3.7                         | 2.6   | 4.4   | 3.1   | 2.2   | 4.0   | 2.7   | 1.9   | 3.5   | 2.5   | 1.8   |
| С                           | 5.5                     | 7.5                                                                                   | 5.3                         | 3.8   | 6.3   | 4.4   | 3.1   | 5.6   | 3.9   | 2.8   | 5.0   | 3.5   | 2.5   |
| D                           | 7.5                     | 9.9                                                                                   | 6.9                         | 5.0   | 8.3   | 5.8   | 4.1   | 7.4   | 5.1   | 3.6   | 6.6   | 4.6   | 3.3   |
| D                           | 11                      | 15.0                                                                                  | 10.5                        | 7.5   | 12.5  | 8.8   | 6.3   | 11.3  | 7.8   | 5.5   | 10.0  | 7.0   | 5.0   |
| D                           | 15                      | 18.6                                                                                  | 13.0                        | 9.3   | 15.5  | 10.9  | 7.8   | 14.0  | 9.6   | 6.8   | 12.4  | 8.7   | 6.2   |

#### Motor control

| Control methods        | Linear V/F, quadratic V/F, multi-point V/F, V/F with FCC                                           |
|------------------------|----------------------------------------------------------------------------------------------------|
| Output frequency range | Default range: 0 599 Hz                                                                            |
|                        | Resolution: 0.01 Hz                                                                                |
| Maximum overload cycle | 150 $\%$ rated for 60 seconds followed by 94.5 $\%$ rated for 540 seconds (average 100 $\%$ rated) |

#### Mechanical specifications

|                    |            | 3 AC 400 V                               |             |              |              |              |       |       |  |
|--------------------|------------|------------------------------------------|-------------|--------------|--------------|--------------|-------|-------|--|
|                    |            | Frame                                    | e size A    | Frame size B | Frame size C | Frame size D |       |       |  |
|                    |            | With fan                                 | Without fan |              |              | 7.5 kW       | 11 kW | 15 kW |  |
| Outline dimensions | W          | 90                                       | 90          | 140          | 184          | 240          | 240   |       |  |
| (mm)               | Н          | 166                                      | 150         | 160          | 182          | 206.5        |       |       |  |
|                    | D          | 145.5                                    | 145.5       | 164.5        | 169          | 172.5        | 172.5 |       |  |
| Net weight (kg)    | unfiltered | 1.0                                      | 0.9         | 1.6          | 2.4          | 3.7          | 3.7   | 3.9   |  |
|                    | filtered   | 1.1                                      | 1.0         | 1.8          | 2.6          | 4.0          | 4.1   | 4.3   |  |
| Gross weight (kg)  |            | 1.4                                      |             | 2.1          | 3.0          | 5.0          |       |       |  |
| Mounting methods   |            | Cabinet panel mounting (frame sizes A D) |             |              |              |              |       |       |  |
|                    |            | Push-through mounting (frame sizes B D)  |             |              |              |              |       |       |  |

#### **Environmental conditions**

| Ambient temperature        | 0 40 °C: without derating                                                        |
|----------------------------|----------------------------------------------------------------------------------|
|                            | 40 60 °C: with derating                                                          |
| Storage temperature        | -40 + 70 °C                                                                      |
| Protection class           | IP 20                                                                            |
| Maximum humidity level     | 95 % (non-condensing)                                                            |
| Shock and vibration        | Long-term storage in the transport packaging according to EN 60721-3-1 Class 1M2 |
|                            | Transport in the transport packaging according to EN 60721-3-2 Class 2M3         |
|                            | Vibration during operation according to EN 60721-3-3 Class 3M2                   |
| Operating altitude         | Up to 4000 m above sea level                                                     |
|                            | 1000 4000 m: output current derating                                             |
|                            | 2000 4000 m: input voltage derating                                              |
| Environmental classes      | Pollution class: 3S2                                                             |
|                            | Gas class: 3C2 (SO <sub>2</sub> , H <sub>2</sub> S)                              |
|                            | Climate class: 3K3                                                               |
| Minimum mounting clearance | Top: 100 mm                                                                      |
|                            | Bottom: 100 mm (85 mm for fan-cooled frame size A)                               |
|                            | Side: 0 mm                                                                       |

#### Standards

| CE marking                | European Low Voltage Directive (EN61800 -5-1 and EN 60204-1) |  |  |  |  |
|---------------------------|--------------------------------------------------------------|--|--|--|--|
|                           | European EMC Directive (EN 61800 - 3)                        |  |  |  |  |
| UL certification (UL508C) |                                                              |  |  |  |  |
| CTick marking             |                                                              |  |  |  |  |
| ISO 9001                  |                                                              |  |  |  |  |

# Ordering data

#### 3 AC 400 V variants

| Inverter          | Rated output | Rated output | Order number       |                    |  |  |  |
|-------------------|--------------|--------------|--------------------|--------------------|--|--|--|
|                   | power        | current      | unfiltered         | filtered           |  |  |  |
| Frame size A      | 0.37 kW      | 1.3 A        | 6SL3210-5BE13-7UV0 | 6SL3210-5BE13-7CV0 |  |  |  |
| (without fan)     | 0.55 kW      | 1.7 A        | 6SL3210-5BE15-5UV0 | 6SL3210-5BE15-5CV0 |  |  |  |
|                   | 0.75 kW      | 2.2 A        | 6SL3210-5BE17-5UV0 | 6SL3210-5BE17-5CV0 |  |  |  |
| Frame size A      | 1.1 kW       | 3.1 A        | 6SL3210-5BE21-1UV0 | 6SL3210-5BE21-1CV0 |  |  |  |
| (with single fan) | 1.5 kW       | 4.1 A        | 6SL3210-5BE21-5UV0 | 6SL3210-5BE21-5CV0 |  |  |  |
|                   | 2.2 kW       | 5.6 A        | 6SL3210-5BE22-2UV0 | 6SL3210-5BE22-2CV0 |  |  |  |
| Frame size B      | 3.0 kW       | 7.3 A        | 6SL3210-5BE23-0UV0 | 6SL3210-5BE23-0CV0 |  |  |  |
| (with single fan) | 4.0 kW       | 8.8 A        | 6SL3210-5BE24-0UV0 | 6SL3210-5BE24-0CV0 |  |  |  |
| Frame size C      | 5.5 kW       | 12.5 A       | 6SL3210-5BE25-5UV0 | 6SL3210-5BE25-5CV0 |  |  |  |
| (with single fan) |              |              |                    |                    |  |  |  |
| Frame size D      | 7.5 kW       | 16.5 A       | 6SL3210-5BE27-5UV0 | 6SL3210-5BE27-5CV0 |  |  |  |
| (with two fans)   | 11 kW        | 25 A         | 6SL3210-5BE31-1UV0 | 6SL3210-5BE31-1CV0 |  |  |  |
|                   | 15 kW        | 31 A         | 6SL3210-5BE31-5UV0 | 6SL3210-5BE31-5CV0 |  |  |  |

### Options and spare parts

| Option / spare part                                     | Available for   |              | Order number       |  |
|---------------------------------------------------------|-----------------|--------------|--------------------|--|
| Parameter Loader                                        | Frame sizes A D |              | 6SL3255-0VE00-0UA0 |  |
| External BOP                                            | Frame sizes A D |              | 6SL3255-0VA00-4BA0 |  |
| BOP Interface Module                                    | Frame sizes A D |              | 6SL3255-0VA00-2AA0 |  |
| Connecting cable (external BOP to BOP Interface Module) | Frame sizes A D |              | 6SL3256-0VP00-0VA0 |  |
| Dynamic braking module                                  | Frame sizes A C |              | 6SL3201-2AD20-8VA0 |  |
| Braking resistor                                        | Frame size A    | 0.37 1.5 kW  | 6SE6400-4BD11-0AA0 |  |
|                                                         |                 | 2.2 kW       | 6SE6400-4BD12-0BA0 |  |
|                                                         | Frame size B    |              |                    |  |
|                                                         | Frame size C    |              | 6SE6400-4BD16-5CA0 |  |
|                                                         | Frame size D    | 7.5 11 kW    |                    |  |
|                                                         |                 | 15 kW        | 6SE6400-4BD21-2DA0 |  |
| Input choke                                             | Frame size A    | 0.37 0.55 kW | 6SE6400-3CC00-2AD3 |  |
|                                                         |                 | 0.75 1.1 kW  | 6SE6400-3CC00-4AD3 |  |
|                                                         |                 | 1.5 kW       | 6SE6400-3CC00-6AD3 |  |

| Option / spare part            |             | Available for   |             | Order number       |  |
|--------------------------------|-------------|-----------------|-------------|--------------------|--|
|                                |             |                 | 2.2 kW      | 6SE6400-3CC01-0BD3 |  |
|                                |             |                 | 3 kW        |                    |  |
|                                |             |                 | 4 kW        | 6SE6400-3CC01-4BD3 |  |
|                                |             | Frame size C    |             | 6SE6400-3CC02-2CD3 |  |
|                                |             | Frame size D    | 7.5 kW      |                    |  |
|                                |             |                 | 11 kW       | 6SE6400-3CC03-5CD3 |  |
|                                |             |                 | 15 kW       |                    |  |
| Output choke                   |             | Frame size A    | 0.37 1.5 kW | 6SE6400-3TC00-4AD2 |  |
|                                |             |                 | 2.2 kW      | 6SE6400-3TC01-0BD3 |  |
|                                |             | Frame size B    |             |                    |  |
|                                |             | Frame size C    |             | 6SE6400-3TC03-2CD3 |  |
|                                |             | Frame size D    |             |                    |  |
| Screening plate kit            |             | Frame size A    |             | 6SL3266-1AA00-0VA0 |  |
|                                |             | Frame size B    |             | 6SL3266-1AB00-0VA0 |  |
|                                |             | Frame size C    |             | 6SL3266-1AC00-0VA0 |  |
|                                |             | Frame size D    |             | 6SL3266-1AD00-0VA0 |  |
| Memory card                    | MMC card    | Frame sizes A D |             | 6SL3254-0AM00-0AA0 |  |
|                                | SD card     |                 |             | 6ES7954-8LB01-0AA0 |  |
| Replacement fan                |             | Frame size A    |             | 6SL3200-0UF01-0AA0 |  |
|                                |             | Frame size B    |             | 6SL3200-0UF02-0AA0 |  |
|                                |             | Frame size C    |             | 6SL3200-0UF03-0AA0 |  |
|                                |             | Frame size D    |             | 6SL3200-0UF04-0AA0 |  |
| Operating Instruction version) | ns (Chinese | Frame sizes A D |             | 6SL3298-0AV02-0FP0 |  |